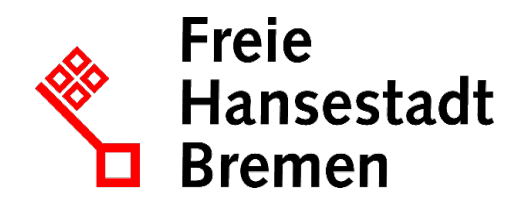

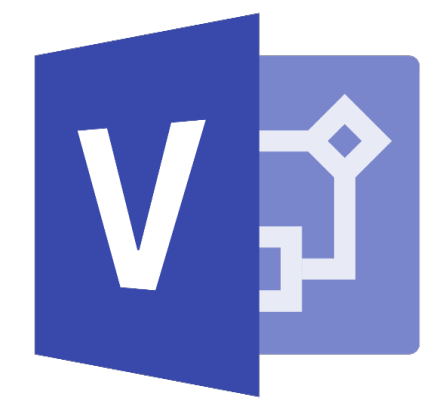

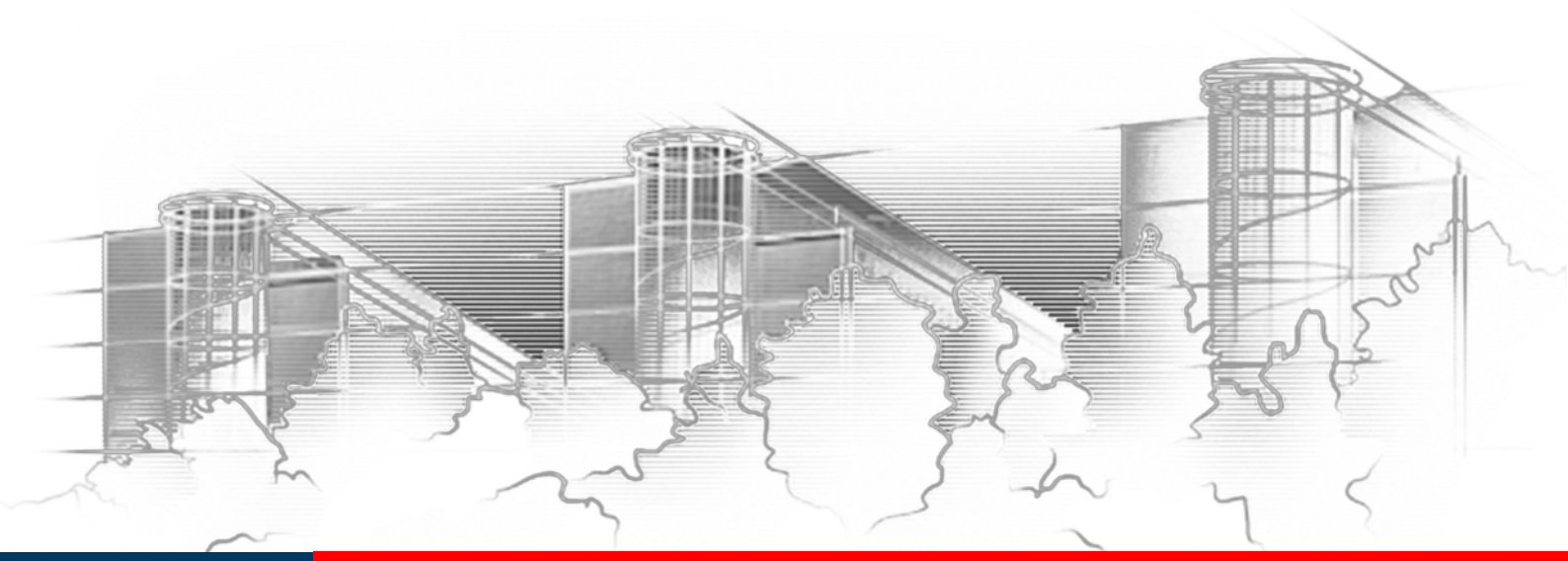

# **ERSTELLEN VON GRAFISCHEN ÜBER-SICHTEN MIT VISIO** MICROSOFT VISIO PROFESSIONAL 2016

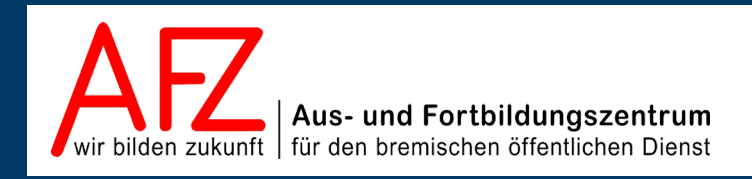

Diese Lizenz ermöglicht nicht die Nutzung folgender eventuell enthaltener Inhalte:

- Hoheits- und Wahrzeichen der Freien Hansestadt Bremen
- Titelbild und Logo
- Bildschirmfotos aus dem Internet
- Personenbezogene Daten
- Unrechtmäßig veröffentlichtes Material

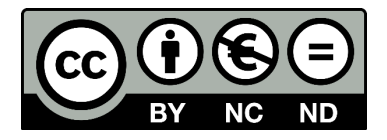

| 4 | - | Ŀ. |  |
|---|---|----|--|
|   |   | 2  |  |
|   | - |    |  |

| 1.                                                                                                    | Einführung                                                                                                    | 5                                                                                                    |  |  |  |
|----------------------------------------------------------------------------------------------------|----------------------------------------------------------------------------------------------------|----------------------------------------------------------------------------------------------------|--|--|--|
| 2.                                                                                                    | Aufbau der Programmoberfläche von Visio                                                                                                    | 6                                                                                                    |  |  |  |
| 2.1<br>2.2                                                                                                    | Programmoberfläche und zusätzliche Registerkarten<br>Zusätzliche Registerkarten                                                                                                    | 6<br>9                                                                                                   |  |  |  |
| 3.                                                                                                    | Grafische Übersicht erstellen                                                                                                    | 10                                                                                                    |  |  |  |
| 3.1<br>3.2<br>3.2.1<br>3.2.2<br>3.2.3<br>3.2.4<br>3.2.5<br>3.2.6<br>3.2.7<br>3.3<br>3.3.1<br>3.3.2<br>3.4<br>3.5<br>3.6<br>3.7<br>3.8<br>3.8.1 | Zeichenblatt einrichten<br>Erstellung einer neuen grafischen Übersicht<br>Schablonen und Shapes<br>Schablonen verschieben und Schablonen anordnen<br>Shapes suchen<br>Favoriten-Shapes anlegen<br>Shape ändern<br>Shapes anordnen/farblich gestalten<br>Shapes gruppieren<br>Shape-Funktionen<br>Beispiel BPMN-Shapes<br>Symbolsätze<br>Verbinder<br>Mit Verbindungspunkten arbeiten<br>Frei zeichnen und Hintergrund ändern<br>Nummerierung von Shapes<br>Neue Shapes (Master-Shapes) und Schablonen erstellen<br>Eigene neue Schablone erstellen | 10<br>12<br>14<br>17<br>18<br>19<br>21<br>22<br>24<br>25<br>25<br>26<br>27<br>29<br>31<br>33<br>35<br>35 |  |  |  |
| 3.8.2<br>3.8.3                                                                                                    | Bestehende Visio-Schablone ändern<br>Neue (Master-)Shapes erstellen                                                                                                    | 36<br>36                                                                                                 |  |  |  |
| 4.                                                                                                    | Layer in Zeichnungen nutzen                                                                                                    | 40                                                                                                    |  |  |  |
| 5.                                                                                                    | Einfügen von grafischen Übersichten in andere Dateien                                                                                                    | 42                                                                                                    |  |  |  |
| 6.                                                                                                    | Externe Schablonen öffnen                                                                                                    | 43                                                                                                    |  |  |  |
| 7.                                                                                                    | Hilfefunktionen in Visio                                                                                                    | 44                                                                                                    |  |  |  |
| Platz fü                                                                                                    | r Ihre Notizen                                                                                                    | 46                                                                                                    |  |  |  |
| Lernma                                                                                                    | terial, Beratung und Kontakt                                                                                                    | 49                                                                                                    |  |  |  |
| Impressum                                                                                                    |                                                                                                    |                                                                                                    |  |  |  |

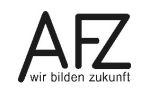

# 1. Einführung

Dieses Begleitheft beschreibt die Themen und Funktionen zu Visio 2016, die zum Erstellen von grafischen Übersichten (z. B. Geschäftsprozesse, Organigramm) notwendig sind. Grafische Übersichten (Zeichnungen, grafische Darstellungen) können das schnellere Verstehen von Sachverhalten unterstützen. Schablonen und weitere Werkzeuge ermöglichen es Ihnen, den Ablauf von Geschäftsprozessen oder komplexe Organigramme relativ einfach grafisch darzustellen. Ein Vorteil von Visio ist, dass es Ihnen die vertraute Benutzeroberfläche der anderen Office-Programme bietet.

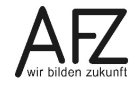

## 2. Aufbau der Programmoberfläche von Visio

### 2.1 Programmoberfläche und zusätzliche Registerkarten

Nachdem Visio geöffnet wurde, erscheint die Visio-Startseite:

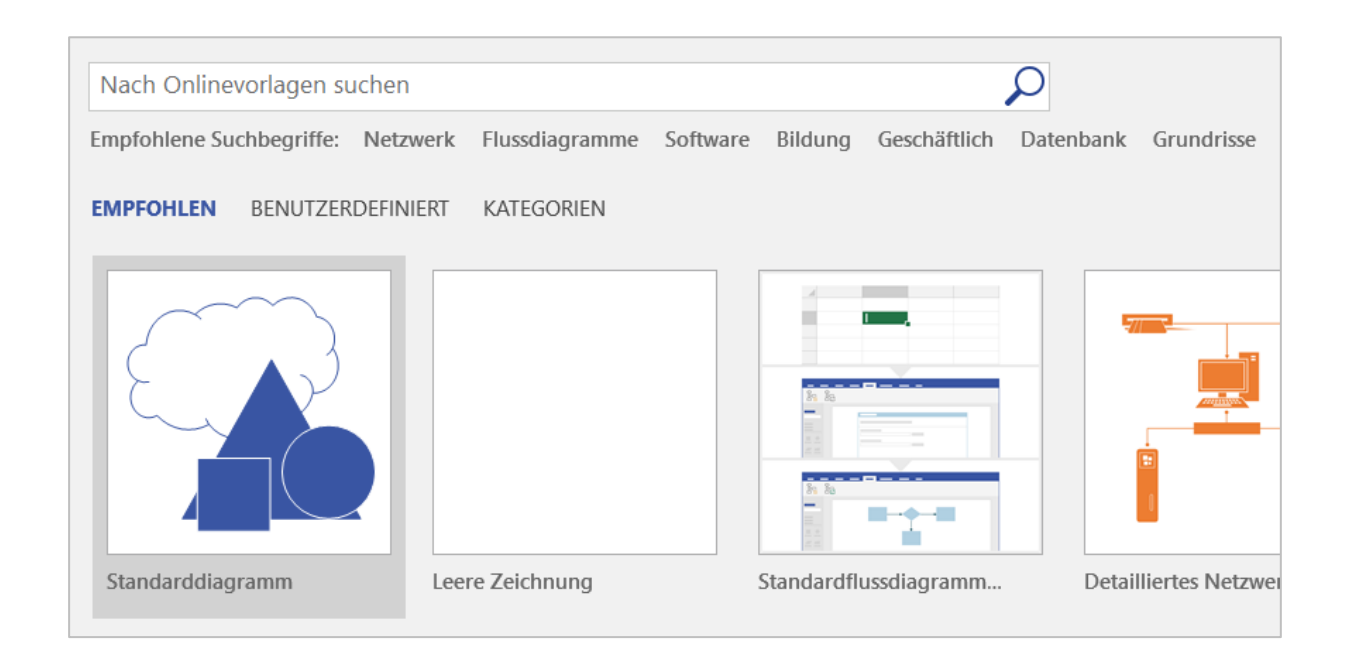

Sie können beispielsweise das **Standarddiagramm** oder die **Leere Zeichnung** wählen. Wenn Sie das Standarddiagramm ausgewählt haben, sind bereits einige Schablonen geöffnet.

Um eine **Leere Zeichnung** zu erstellen, klicken Sie mit dem Mauszeiger mit einem einfachen Klick in die Mitte der Vorlage **Leere Zeichnung**:

|                 | ß |
|-----------------|---|
| Leere Zeichnung |   |

- 7

Im folgenden Fenster können Sie über die Art der Maßeinheiten entscheiden: Metrische oder US-Einheiten. Klicken Sie dann auf **Erstellen**:

| > Leere Zeichnung                                             | < |
|---------------------------------------------------------------|---|
| <ul> <li>Metrische Einheiten</li> <li>US-Einheiten</li> </ul> |   |
| Erstellen                                                     |   |
|                                                               |   |

# Es öffnet sich eine leere Zeichnung:

|                                           | Zeichnung1 - Vi                            | isio Professional                                       |                                                                    |                                 |
|-------------------------------------------|--------------------------------------------|---------------------------------------------------------|--------------------------------------------------------------------|---------------------------------|
| t Entwicklertools                         | ACROBAT O Was möch                         |                                                         |                                                                    |                                 |
| A <sup>5</sup><br>E → Verbinder<br>A Text | →<br>×<br>Schnellformat-<br>vorlagen → Efr | Illen *<br>nie *<br>fekte *<br>Ausrichten Positionierer | ☐ In den Vordergrund ▼<br>☐ In den Hintergrund ▼<br>☐ Gruppieren ▼ | Shape<br>andern → S Markieren → |
| To Tools                                  | Formenarten                                | G An                                                    | ordnen                                                             | Bearbeiten                      |
|                                           |                                            |                                                         |                                                                    |                                 |
|                                           |                                            |                                                         |                                                                    |                                 |
| )                                         |                                            |                                                         |                                                                    |                                 |

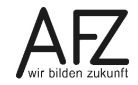

#### Programmoberfläche

Visio ist ähnlich wie die anderen Microsoft-Produkte aufgebaut.

| 🖬 🕤 🗸 🕐 🔁 🚺 Zeichnung 1 - Visio Professional                                                                                                    | 2-     | o ×    |
|----------------------------------------------------------------------------------------------------|--------|--------|
| Datei Start Einfügen Einwurf Daten Prozess Überprüfen Ansicht Entwicklertools ACROBAT 🖓 Was möchten Sie tun?                                                                                                    |        | ×      |
| Ausschneiden<br>Einfügen       Calibri 12pt. A A       A       Einfügen       Degegetool C       Alight A       Degegetool C       Alight A       Degegetool C       Alight A       Degegetool C       Alight A       Degegetool C       Degegetool C <td></td> <td>Â</td> |        | Â      |
| Shapes     Schapes                                                                                                    |        | •      |
| Kücken Sie oben auf das Menü "Weitere Shapes",<br>um Shape-Kategorien zu durchsuchen und<br>Schabionen zu offnen.                                                                                                    | 10     |        |
| Zeichenblatt-1 Alle & O O                                                                                                    | - + 49 | *<br>* |

- 1. Titelleiste mit Namen der Zeichnung
- 2. Schaltflächen zum Minimieren, Verkleinern/Maximieren und Schließen des Programmfensters
- 3. **Menüband** mit den Registerkarten wie beispielsweise Start, Einfügen, Entwurf und den jeweiligen entsprechenden Befehlen
- 4. Registerkarte **Datei** für die Backstage-Ansicht, in der die Informationen, Optionen und beispielsweise Funktionen zum Öffnen, Speichern, Drucken zu finden sind
- 5. Symbolleiste für den Schnellzugriff (kann von Ihnen angepasst werden)
- 6. Shapes, Schablonen und Shapes Suchen
- 7. Zeichenblatt
- 8. Symbole für Zoom, Präsentationsmodus, Zeichenblatt an aktuelles Fenster anpassen, Fenster wechseln

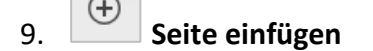

# 2.2 Zusätzliche Registerkarten

# Bildtools

Die Registerkarte **Bildtools/Format** erscheint, wenn Sie ein Bild oder Screenshot einfügen. Hier sind Funktionen zur Bildbearbeitung verfügbar.

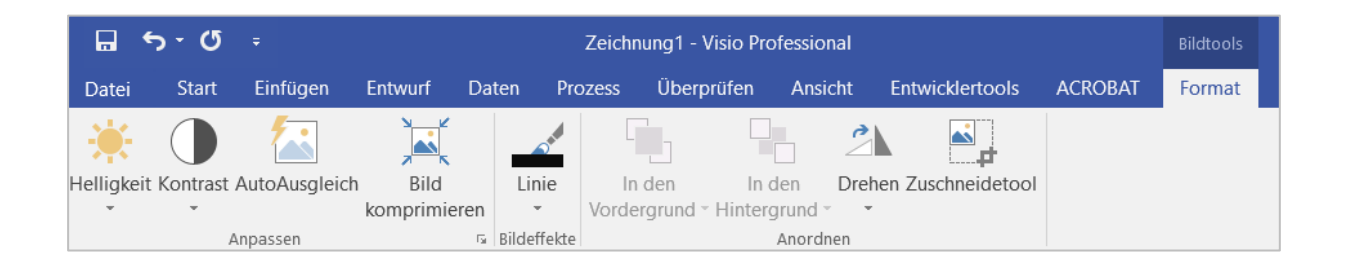

# Freihandtools

Auf der Registerkarte **Überprüfen** gibt es die Funktion **Freihand**. Dies bedeutet, dass Sie mit dem Mauszeiger zeichnen können.

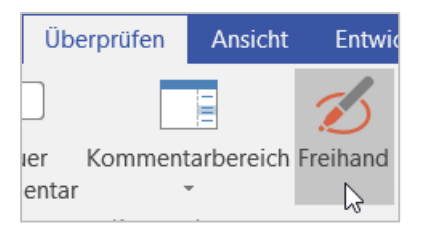

Wenn Sie diese Funktion auswählen, erscheint die Registerkarte **Freihandtools** mit weiteren Funktionen.

| 🖬 5 · 0 abc 🗋 🕫                               |       |               |         |                                         | Zeichnung1 - Visio Professional |            |                           |               |             |           | ools    |
|-----------------------------------------------|-------|---------------|---------|-----------------------------------------|---------------------------------|------------|---------------------------|---------------|-------------|-----------|---------|
| Datei S                                       | Start | Einfügen      | Entwurf | Daten                                   | Prozess                         | Überprüfen | Ansicht                   | Entwicklertoo | ols ACROBAT | Stifte    | e 🗘 Was |
| 💋 🎸 🏷                                         |       | - Contraction |         | ✓ Freihand-Shape schließen              |                                 | n          | aa                        | 2             | X           |           |         |
| Kugelschreiber Textmarker Radierer Zeigertool |       | ol Farbe      | Stärke  | ✓ Freihand-Shapes automatisch erstellen |                                 | In Text I  | In Text In Shape          |               |             |           |         |
|                                               |       | *             | *       |                                         |                                 |            | konvertieren konvertieren |               | schließen   |           |         |
| Freihandtools                                 |       |               | Sti     | ifte                                    |                                 | Erstellen  |                           | Konvertie     | ren         | Schließen |         |

Die Freihandbearbeitung beenden Sie durch einen Klick auf den Befehl **Freihandtools schlie**-**Ben**.

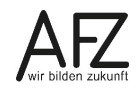

# 3. Grafische Übersicht erstellen

# 3.1 Zeichenblatt einrichten

Auf der Registerkarte Ansicht kann das Zeichenblatt eingerichtet werden.

|            | <u>ה ג</u> | ÷        |                      |                         |            |         |      |                                   |                        |                                                          |                                           | Zeichnur         | ıg1 - Visi | o Professional   |                       |                      |
|------------|------------|----------|----------------------|-------------------------|------------|---------|------|-----------------------------------|------------------------|----------------------------------------------------------|-------------------------------------------|------------------|------------|------------------|-----------------------|----------------------|
| Datei      | Start      | Einfügen | Entwurf              | Daten                   | Prozess    | Überpr  | üfen | Ansicht                           | Entwic                 | klertools                                                | ACROBAT                                   | Q Wa             |            | n Sie tun?       |                       |                      |
| Präsentati | ionsmodus  | ✓ Lineal | ☑ Seite<br>tz ☑ Führ | enumbruch<br>ungslinien | Aufgabenbe | ereiche | Q Zo | oom<br>Fenster an<br>eichenblattb | passen<br>oreite       | <ul><li>✓ Dynan</li><li>AutoV</li><li>✓ Verbin</li></ul> | nisches Gitter<br>erbinden<br>dungspunkte | Neues<br>Fenster | Alle       | Überlappend<br>n | Fenster<br>wechseln * | Makros Add-<br>Ons • |
| Ansi       | Ansichten  |          | Anzeigen             |                         | Fa         |         | Zoom |                                   | Visuelle Unterstützung |                                                          | Fenster                                   |                  |            |                  | Makros                |                      |

Folgende Einstellungen könnten für Sie hilfreich sein:

• Haken bei Gitternetz setzen:

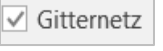

Hierdurch erhalten Sie ein kariertes Zeichenblatt. Durch einen Klick auf den Startknopf der Gruppe **Anzeigen** öffnet sich das Dialogfeld **Lineal und Gitter**, in dem Sie z. B. bestimmte Gitterabstände festlegen können, die sich auch im Zoom-Modus nicht ändern.

| Einfügen Entwurf Daten Prozess Überprüf                                  | en Ansicht Entwickler                                                                                                    | tools                   | L&ineal und Gitter                                                |                                       | ×                                        |
|--------------------------------------------------------------------------|----------------------------------------------------------------------------------------------------|-------------------------|-------------------------------------------------------------------|---------------------------------------|------------------------------------------|
| ✓ Lineal Seitenumbruch<br>✓ Gitternetz ✓ Führungslinien Aufgabenbereiche | Q Zoom<br>♀ An Fenster anpassen<br>⊲ Zeichenblattbreite                                                                               | ✓ Dyn<br>Auto<br>✓ Vert | Lineale<br>Einteilung:                                            | Horizontal                            | Vertikal                                 |
| SUCHEN                                                                   | ineal und Gitter<br>Jas Dialogfeld "Lineal und<br>Inzeigen, um Optionen wie<br>inealunterteilungen und<br>iitterabstände festzulegen. | Gitter"                 | Gitter<br>Gitterabstand:<br>Minimaler Abstand:<br>Gitterursprung: | Horizontal<br>Fein V<br>0 mm<br>30 mm | Vertikal Fein 0 mm 140,5 mm OK Abbrechen |

Hierzu wählen Sie dann z. B. bei **Gitter > Gitterabstand > Horizontal** und **Vertikal** den Eintrag Fest aus.

| incolo                               |            | ,                          |
|--------------------------------------|------------|----------------------------|
|                                      | Horizontal | Vertikal                   |
| Einteilung:                          | Fein 🗸     | Fein                       |
| Linealursprung:                      | 30 mm      | 140,5 mm                   |
| Cittor                               |            |                            |
| Siller                               | Horizontal | Vertikal                   |
| Gitterabstand:                       | Horizontal | Vertikal                   |
| Gitterabstand:<br>Minimaler Abstand: | Horizontal | Vertikal<br>Fein 🔍<br>0 mm |

Haken bei AutoVerbinden setzen:

•

Wenn Sie die Funktion **AutoVerbinden** eingeschaltet haben, kann im Zeichenblatt ein Shape (graphisches Element) inklusive Verbinder (Linie die zwei Shapes verbindet) eingefügt werden. Hierzu fahren Sie mit dem Mauszeiger über das Shape, wodurch blaue Pfeile erscheinen. Indem der Mauszeiger auf einen der Pfeile fährt, erscheint eine Auswahl an Shapes und ein Verbinder. Mittels Mauszeiger kann das Shape ausgewählt und durch einen Mausklick eingefügt werden.

|  | ÷. |  | · · · · · · · · · · · · · · · · · · · |  |
|--|----|--|---------------------------------------|--|
|  |    |  |                                       |  |
|  |    |  |                                       |  |

Die Funktion **AutoVerbinden** wird beendet, wenn Sie durch erneutes Anklicken den Haken entfernen.

• Haken bei **Verbindungspunkte** setzen: Die nun angezeigten Verbindungspunkte sind hilfreich, wenn Sie Shapes mittels eines Verbinders verbinden möchten, s. hierzu 3.5.

Unter der Registerkarte **Entwurf** können Sie die Ausrichtung (Hochformat oder Querformat) des Zeichenblatts einstellen.

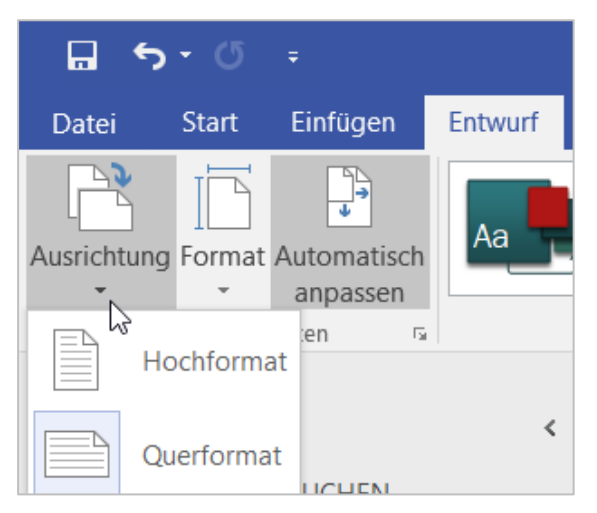

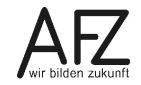

# 3.2 Erstellung einer neuen grafischen Übersicht

Eine Zeichnung wird erstellt, indem die gewünschten Shapes aus einer Schablone angeklickt und in das leere Zeichenblatt gezogen werden.

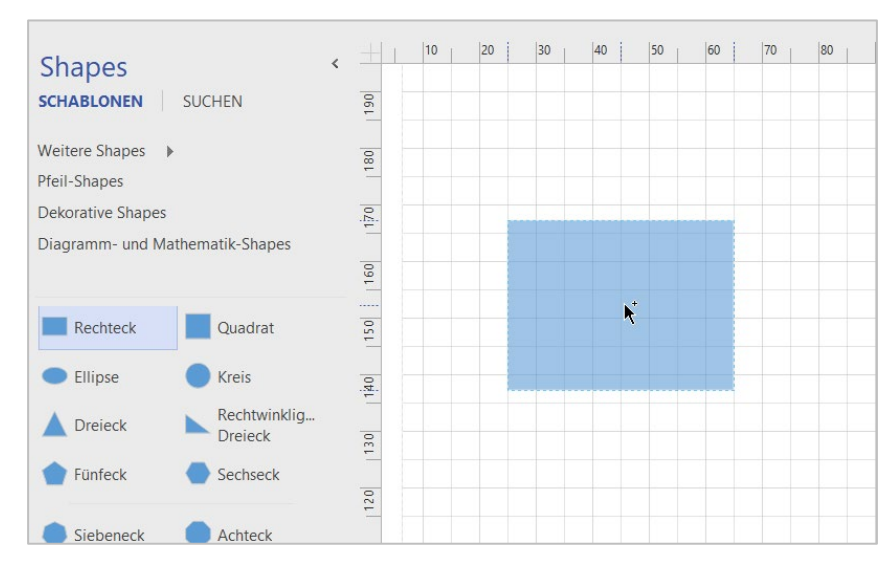

Auf der Registerkarte **Ansicht** finden Sie in der **Anzeigen** die Schaltfläche **Aufgabenbereiche**. Damit können Sie u. a. **Größe und Positon** auswählen.

| Daten F                     | Prozess           | Überprüfe       | en A       | nsicht                    | Entwickle                        | ertools          | ACROBAT                                           | Q        | Wa             |
|-----------------------------|-------------------|-----------------|------------|---------------------------|----------------------------------|------------------|---------------------------------------------------|----------|----------------|
| itenumbruch<br>hrungslinien | Aufgab            | enbereiche<br>• | Q Zo<br>Ar | oom<br>Fenste<br>ichenbla | anpassen<br>ittbreite            |                  | ynamisches Gitt<br>utoVerbinden<br>erbindungspunk | er<br>te | ∎<br>N∉<br>Fer |
| Anzeigen                    | <b>E</b> <u>S</u> | napes           |            | 4                         | n                                | Visue            | lle Unterstützung                                 | G,       |                |
| > 50                        | E S               | nape-Daten      |            |                           | 90     1                         | 00               | 110 120                                           | 11       | 13(            |
|                             | € ⊻               | erschieben u    | nd Zoo     | om                        |                                  |                  |                                                   |          |                |
| -                           | ₽ <u>G</u>        | röße und Po     | sition     |                           |                                  |                  |                                                   |          |                |
| 2                           |                   |                 |            | Größ<br>Das F<br>anzei    | e und Pos<br>enster "Grö<br>gen. | ition<br>öße unc | I Position"                                       |          |                |
| 3                           |                   |                 |            |                           |                                  |                  |                                                   |          |                |
| GRößE UND POSITION          |                   | Keine Ausw      | vahl       |                           |                                  |                  |                                                   |          |                |
| ×                           |                   |                 |            |                           |                                  |                  |                                                   |          |                |
| Zeichenbla                  | att-1             | Alle 🔺          | ÷          |                           |                                  |                  |                                                   |          |                |

Sobald Sie ein Shape markiert haben, wird Ihnen die Größe und Position des Shapes angezeigt. Sie können Änderungen vornehmen, indem Sie in ein Feld klicken.

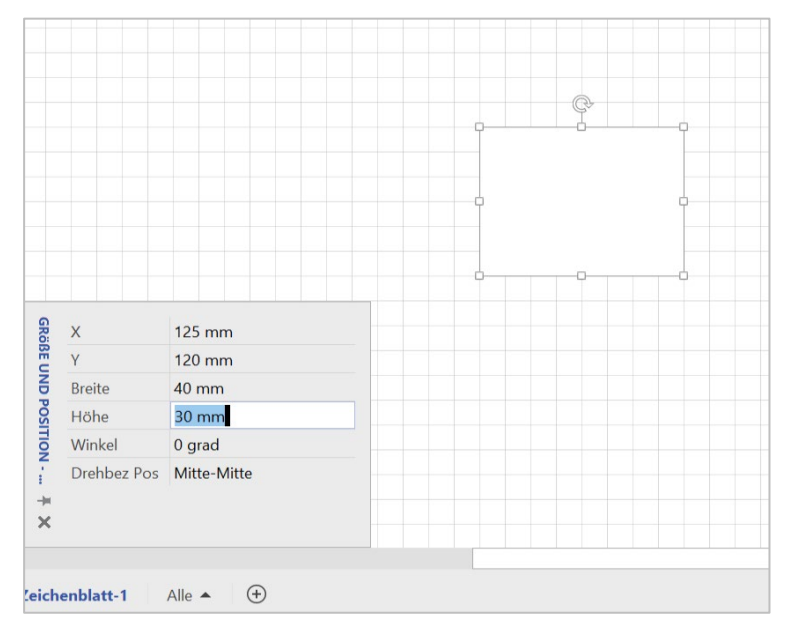

#### Größe und Position eines markierten Shape werden Ihnen auch in der Statuszeile angezeigt.

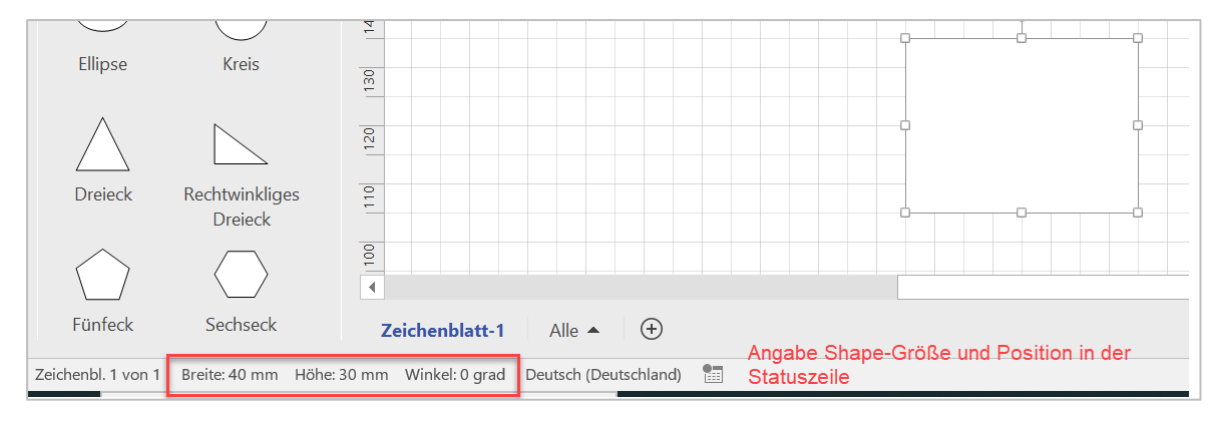

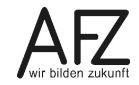

#### 14 -

# 3.2.1 Schablonen und Shapes

Die Schablone stellt gewissermaßen einen Container für die Shapes dar, enthält somit die Shapes. Shapes sind graphische Elemente, Zeichenelemente, Bilder bzw. Symbole. Shapes werden ebenfalls als Objekte bezeichnet. Die Schablonen sind in verschiedenen Kategorien und Unterkategorien unterteilt. Wenn Sie eine Schablone öffnen möchten, gehen Sie mit dem Mauszeiger auf **Weitere Shapes**.

| Shapes <<br>schablonen SUCHEN                                                                                                    | 190 | 10 20 30 4                                                                                                    | 10 | 50                                   | 60                                                            | 70                                              | 80                    |       | 90    | 100 | 1 | 10 |
|----------------------------------------------------------------------------------------------------|-----|----------------------------------------------------------------------------------------------------|----|--------------------------------------|---------------------------------------------------------------|-------------------------------------------------|-----------------------|-------|-------|-----|---|----|
| Weitere Shapes 🕨                                                                                                    |     | <u>M</u> eine Shapes                                                                                                    | •  |                                      |                                                               |                                                 |                       |       |       |     |   |    |
| <b>Wo sind die Shapes?</b><br>Es sind keine Schablonen geöffnet.<br>Klicken Sie oben auf das Menü "Weitere<br>Shapes", um Shape-Kategorien zu<br>durchsuchen und Schablonen zu öffnen. |     | Allgemein<br>Flussdiagramm<br>Geschäft<br>Konstruktion<br>Netzwerk<br>Pläne und Grundrisse<br>Software und Datenbank<br>Terminplan<br>Visio-Extras<br>Schablone öffnen<br>Neue Schablone (Metrisch) |    | 3D<br>Blå<br>De<br>Dia<br>Pei<br>Sta | -Block-S<br>ocke<br>korative<br>agramm<br>spektivi<br>ndard-S | Shapes<br>Shape<br>- und M<br>ische B<br>Shapes | es<br>Wather<br>löcke | matik | -Shap | bes |   |    |
|                                                                                                    |     | <ul> <li>Neue Schablone (US-Einheiten)</li> <li>Dokumentschablone anzeigen</li> </ul>                                                                                                    |    |                                      |                                                               |                                                 |                       |       |       |     |   |    |

Anschließend wählen Sie mit dem Mauszeiger eine Kategorie und anschließend die entsprechende Unterkategorie aus.

| Shapes<br>schablonen SUCHEN                                                                                                    | 190 | 10                                                                                                    | 2      | 20                                                  | 30 | 40              |                             | 50                | 60      | 70         |          | 80  | 90 | 100 | 110 |
|----------------------------------------------------------------------------------------------------|-----|----------------------------------------------------------------------------------------------------|--------|-----------------------------------------------------|----|-----------------|-----------------------------|-------------------|---------|------------|----------|-----|----|-----|-----|
| Weitere Shapes 🕨                                                                                                    |     | Meine                                                                                                    | Shapes |                                                     |    | 1               |                             |                   |         |            |          |     |    |     |     |
|                                                                                                    |     | Allgem                                                                                                    | ein    |                                                     |    | I               |                             | 30                | )-Block | -Shap      | es       |     |    |     |     |
|                                                                                                    |     | Flussdia                                                                                                    | gramr  | n                                                   |    | I               |                             | Ble               | öcke    |            | 5        |     |    |     |     |
| Wo sind die Shapes?                                                                                                    |     | Geschä                                                                                                    | ft     |                                                     |    | I               | · [                         | Dekorative Shapes |         |            |          |     |    |     |     |
| Es sind keine Schablonen geöffnet.<br>Klicken Sie oben auf das Menü "Weitere<br>Shapes", um Shape-Kategorien zu<br>durchsuchen und Schablonen zu öffnen. |     | Geschäft         Konstruktion         Netzwerk         Pläne und Grundrisse         Software und Datenbank         Terminplan         Visio-Extras         Schablone öffnen         Neue Schablone (Metrisch)         Neue Schablone (US-Einheiten) |        | )<br>;<br>;<br>;<br>;<br>;<br>;<br>;<br>;<br>;<br>; |    | Di<br>Pe<br>Sta | agramı<br>rspekti<br>andard | m- unc            | Blöck   | hema<br>ke | tik-Shap | ies |    |     |     |

Indem die entsprechende Schablone/Shapes angewählt wird, erscheint die entsprechende Schablone mit den Shapes auf der linken Seite. Weiterhin sind mit der Auswahl der Schablone **Blöcke** zugehörige Schablone Quick-Shapes hinzugekommen. Diese Quick-Shapes werden auch in der Schablone selbst angezeigt. Quick-Shapes sind so etwas wie Favoriten, also eine Auswahl, die immer oben angezeigt wird.

| Shapes <<br>SCHABLONEN SUCHEN Weitere Shapes Quick-Shapes                                                                                                    | Schablone Quick-Shapes, hier werden alle<br>Quick-Shapes der geöffneten Schablonen<br>aufgeführt |
|----------------------------------------------------------------------------------------------------|--------------------------------------------------------------------------------------------------|
| Blöcke                                                                                                    | Schablone Blöcke                                                                                 |
| Feld Kreis Raute<br>Feld Kreis Raute<br>Feld mit Pfeil 1D-Pfeil 1D-<br>Doppelpfeil<br>DOPpelpfeil<br>DOPpel                                                                                                    | Quick-Shapes - der Schablone<br>Blöcke                                                           |
| Image: Constraint of the state of the state of the | Trennlinie, Quick-Shapes<br>und weitere Shapes der<br>Schablone Blöcke                           |
| Balken Schaltfläche Konzentrische<br>offen/geschl. Ebene 1                                                                                                    |                                                                                                  |

Wenn weitere Schablonen geöffnet werden, werden auch deren Quick-Shapes in der Schablone Quick-Shapes angezeigt.

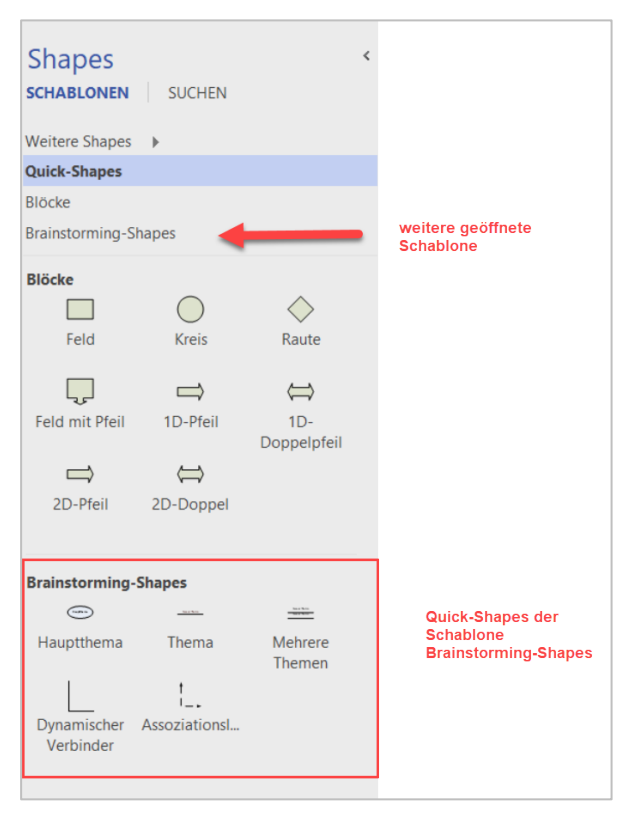

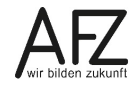

Sie können den vorhandenen Quick-Shapes weitere Shapes hinzufügen, indem Sie auf ein Shape mit der rechten Maustaste klicken. Es öffnet sich ein Menü und Sie wählen **Zu Quick-Shapes hinzufügen** aus. Anschließend wird dieses Shape bei den Quick-Shapes aufgeführt.

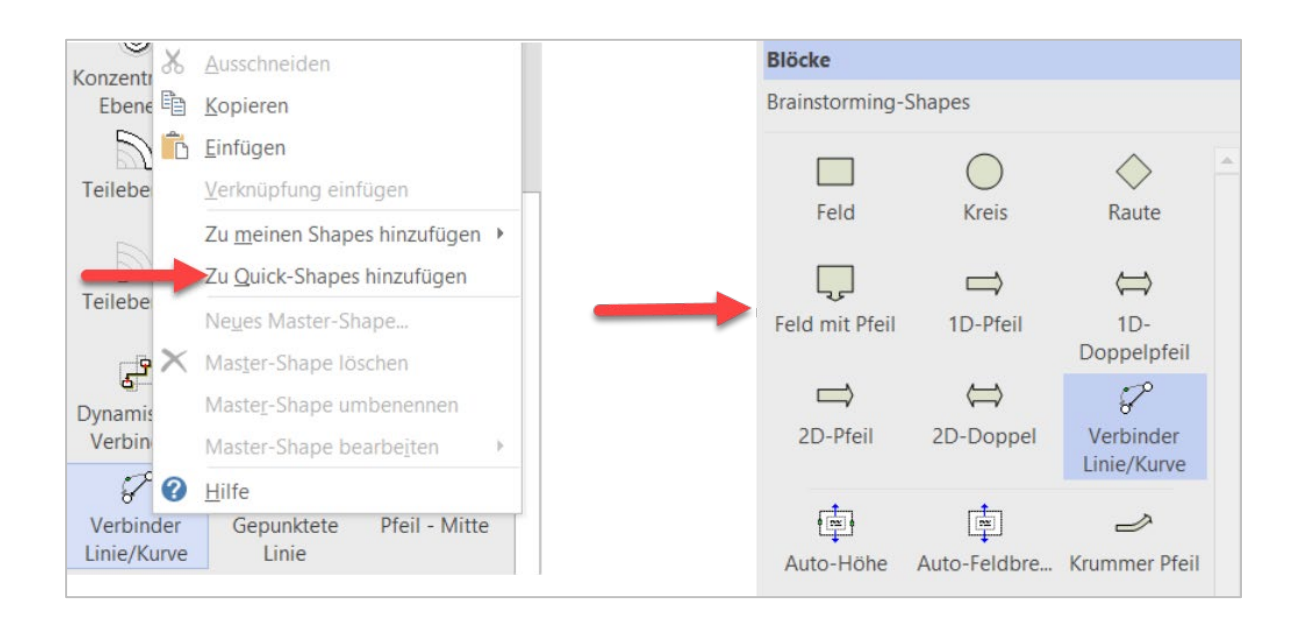

Um ein Shape aus den Quick-Shapes zu entfernen, markieren Sie das Shape und öffnen wieder über die rechte Maustaste das Menü und gehen auf den Eintrag **Aus Quick-Shapes entfernen**.

| öcke      |                                                                                                    |
|-----------|----------------------------------------------------------------------------------------------------|
| Brainstor | ming-Shapes                                                                                                    |
| Feld      | Image: Second second second |
| Feld X    | Ausschneiden<br>Kopieren<br>Einfügen<br>Verknüpfung einfügen                                                                                                    |
| Au        | Zu <u>m</u> einen Shapes hinzufügen  Aus <u>Q</u> uick-Shapes entfernen Neues Master-Shape                                                                                                    |
| ×         | Master-Shape löschen                                                                                                    |
| 1D-F      | Master-Shape bearbeiten                                                                                                    |
| 0         | Hilfe                                                                                                    |

Mit einem rechten Mausklick auf die Schablone öffnet sich das u. a. Menü. Um Änderungen bei den Quick-Shapes rückgängig zu machen, wählen Sie **Schablone zurücksetzen.** Wählen Sie **Schließen**, um die Schablone zu schließen.

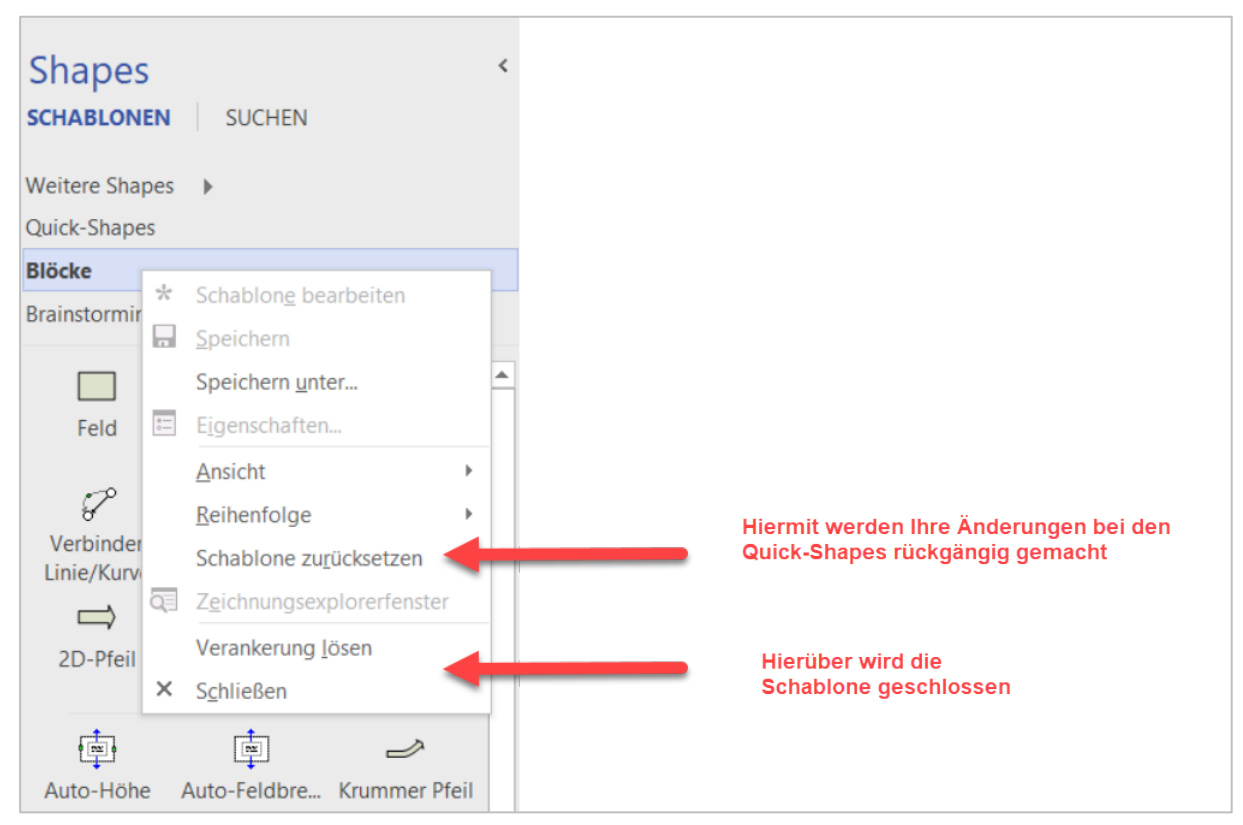

# 3.2.2 Schablonen verschieben und Schablonen anordnen

Je nach Größe der Zeichnung kann es für Sie hilfreich sein, die Schablonen anders anzuordnen, um mehr Platz für die Zeichnung zu haben. Hierzu gibt es verschiedene Möglichkeiten.

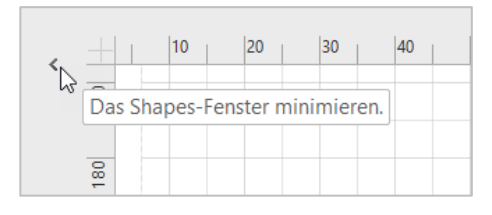

Mit dem Klick auf das Symbol in minimiert sich diese Ansicht. Es erscheint nur noch eine reduzierte Auswahl von einzelnen Shapes.

|            | 0   | 10 | 20 |
|------------|-----|----|----|
| E.         | 190 |    |    |
|            | 180 |    |    |
| $\bigcirc$ | 20  |    |    |
| $\diamond$ | -   |    |    |
| Ļ          | 160 |    |    |

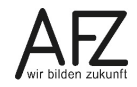

Um die Shapes zu vergrößern, müssen Sie das Symbol < erneut anklicken.

Sie können Sie die Schablonen auch in die Zeichenfläche ziehen. Markieren Sie dazu die gewünschte Schablone und ziehen mit gedrückter rechter Maustaste die Schablone an die gewünschte Stelle, dann lassen Sie die die Maustaste los. Sie können so mehrere Schablonen in die Zeichenfläche hineinziehen. Die Anordnung der Schablonen kann jederzeit variiert wer-

den. Wenn diese Schablone nicht mehr benötigt wird, klicken Sie auf das 💌 oder ziehen Sie die Schablone zurück in das Shapes-Fenster.

| 230 240 250 26<br>STANDARD-SHA | 0 270 280 290 300 310 320 330 A                                                                                                    | Shapes<br>schablonen suchen                                                                                                    | < <u>  10 20 30 40 50</u>                                                                                       |
|--------------------------------|----------------------------------------------------------------------------------------------------|----------------------------------------------------------------------------------------------------|----------------------------------------------------------------------------------------------------|
| Rechteck                       | Feld                                                                                                    | Weitere Shapes                                                                                                    | 220                                                                                                    |
| Quadrat                        | Kreis                                                                                                    |                                                                                                    | 210                                                                                                    |
| C Ellipse                      | Raute                                                                                                    | Wo sind die Shapes?                                                                                                    | 500                                                                                                    |
| Kreis                          | Feld mit Pfeil  FAVORITEN  FAVORITEN  C  FUI  Favorite  Favorite Favorite  Favorite Favorite  Favorite Favorite Favorit | Es sind keine Schablonen geöffnet.<br>Klicken Sie oben auf das Menü "Weitere<br>Shapes", um Shape-Kategorien zu<br>durchsuchen und Schablonen zu öffnen. | 061     061     Feld       021     051     Kreis       051     051     Feld mit Pfeil       051     051     071 |

# 3.2.3 Shapes suchen

Durch Klick auf die Schaltfläche Suchen kann nach Shapes gesucht werden:

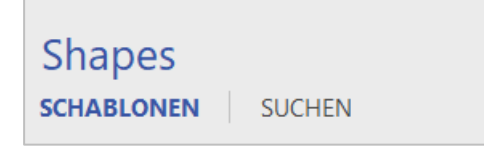

Anschließend erscheint ein Eingabefeld, in das der Suchbegriff eingegeben werden, die Suche startet mit dem Klick auf das Lupensymbol oder durch Bestätigung mit der **Enter**-Taste.

| Shapes            | <              | Shapes            | <    |
|-------------------|----------------|-------------------|------|
| SCHABLONEN SUCHEN |                | SCHABLONEN SUCHEN |      |
| Shapes suchen     | <del>ر -</del> | Filter            | - \Q |

18

Wenn es entsprechende Shapes hierzu gibt, werden diese hier dargestellt:

| Shapes<br>SCHABLONEN SUCHEN | <   |
|-----------------------------|-----|
| Filter                      | - D |
| Allgemeine Symbole          |     |
| Haushaltsgeräte Wasserspend |     |

# 3.2.4 Favoriten-Shapes anlegen

Die **Schablonen** (Container)mit den **Shapes** (Symbol, Zeichenelement) sind nach Kategorien unterteilt. Visio bietet die Möglichkeit, für Shapes, die Sie häufiger benötigen als andere eine Favoriten-Schablone anzulegen. Markieren Sie hierzu das gewünschte Shape, klicken mit rechts darauf und wählen **Zu meinen Shapes hinzufügen** aus.

| 🕸 Sonne                   | Mond e                                                      |            |                                              |
|---------------------------|-------------------------------------------------------------|------------|----------------------------------------------|
|                           | Ausschneiden                                                |            |                                              |
| Band I<br>unten<br>Nach I | <u>K</u> opieren<br><u>E</u> infügen                        |            |                                              |
|                           | Verknüpfung einfügen<br>Zu meinen Shapes hinzufügen         | <b>V</b> B | Favoriten                                    |
|                           | Zu Quick-Shapes hinzufügen                                  | 5          | Meine Shapes                                 |
| ×                         | Master-Shape löschen                                        |            | Zur <u>v</u> orhandenen Schablone hinzufügen |
|                           | Maste <u>r</u> -Shape umbenennen<br>Master-Shape bearbeiten | ļ,         | Meine Shapes organisieren                    |
| ()                        | <u>H</u> ilfe                                               | eiche      | enblatt-1 Alle 🔺 🕂                           |

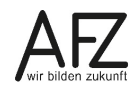

20 -

Hier öffnet sich ein weiteres Auswahlmenü, in dem der Eintrag **Favoriten** ausgewählt werden muss. Das Shape ist jetzt in der Schablone **Favoriten** zu finden:

| Favoriten           |  |  |  |  |  |  |
|---------------------|--|--|--|--|--|--|
| Hier Quick-Shapes a |  |  |  |  |  |  |
| 💭 Wolke             |  |  |  |  |  |  |

Falls die Schablone Favoriten nicht geöffnet ist, finden Sie diese unter folgender Auswahl:

| Shapes                           | < | 10         20         30         40           7 | 50 |                        | 60        | 70      | 80 | 90 | 100 |
|----------------------------------|---|-------------------------------------------------|----|------------------------|-----------|---------|----|----|-----|
| SCHABLONEN SUCHEN                |   |                                                 |    |                        |           |         |    |    |     |
| Weitere Shapes 🕨                 |   | <u>M</u> eine Shapes                            |    |                        | Favoriten |         |    | _  |     |
|                                  |   | Allgemein                                       |    | Meine Shapes           |           |         |    |    |     |
|                                  |   | Flussdiagramm                                   |    | Meine Shapes organisie |           | anisier | en |    |     |
| Wo sind die Shapes?              |   | Geschäft                                        |    | F                      |           |         |    |    |     |
| Facing Koine Cabablanen geöffnat |   | Konstruktion •                                  |    |                        |           |         |    |    |     |

Die Schablone **Favoriten** kann durch Klick auf die Kategorie **Favoriten** bearbeitet werden. Sie wählen den Befehl **Schablone bearbeiten** aus. Dann erscheint folgendes Menü:

| Shapes                    | < <u>국</u> 10 20 30<br>국     |
|---------------------------|------------------------------|
| SCHABLONEN SUCHEN         | 130                          |
| Weitere Shapes            | 0                            |
| Favoriten                 | Schahlong hearbaitan         |
|                           | Schabion <u>e</u> bearbeiten |
| Hier Quick-Shapes ablegen | Speichern                    |
|                           | Speichern <u>u</u> nter      |
| Wolke                     | Eigenschaften                |

Ihre Favoriten-Schablone befindet sich im Bearbeitungsmodus. Dies erkennen Sie am Stern neben Ihrer Favoriten-Schablone:

| Favoriten | * |
|-----------|---|
|           |   |

Wenn Sie zum Beispiel das Shape **Luftverkehr** in Ihre Favoriten-Schablone hinzugefügt hatten und nun löschen möchten, markieren Sie dieses Shape. Anschließend klicken Sie die rechte Maustaste und wählen den Eintrag **Master-Shape löschen** aus. Die Shapes werden in Visio als Master-Shapes bezeichnet, wie z. B. an dieser Stelle.

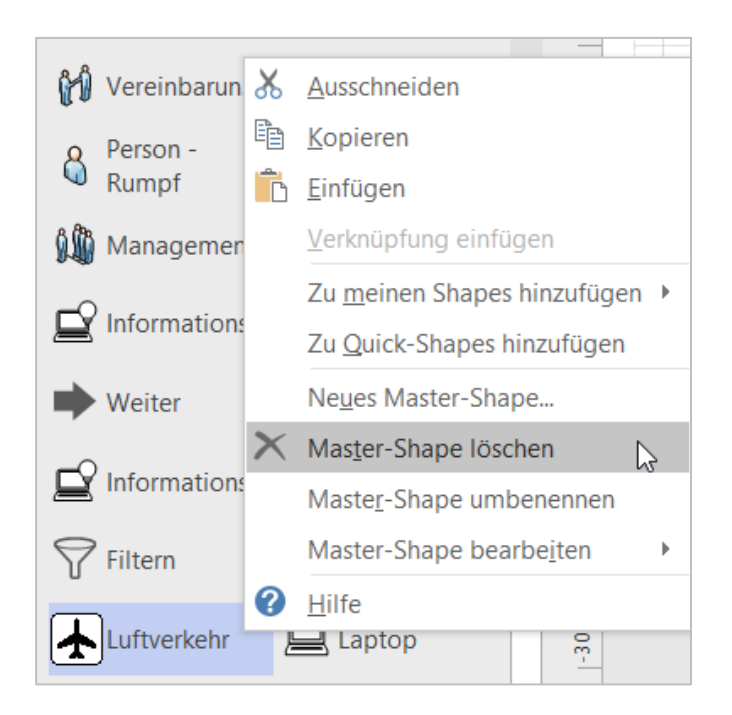

Mit einem Klick auf das Speichersymbol können Sie die vorgenommene Änderung speichern.

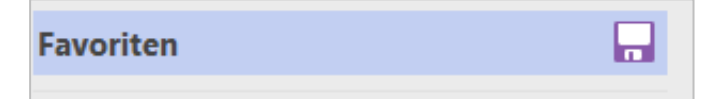

# 3.2.5 Shape ändern

Um die Form eines Shapes zu ändern (z. B. Kreis soll zu Quadrat werden), markieren Sie das Shape im Zeichenblatt. Dadurch wird in der Registerkarte **Start** in der Gruppe **Bearbeiten** die Schaltfläche **Shape ändern** aktiviert. Nun kann die Form geändert werden. Mögliche Formatierungen, der eingegebene Text und Verbindungen in der Zeichnung bleiben erhalten.

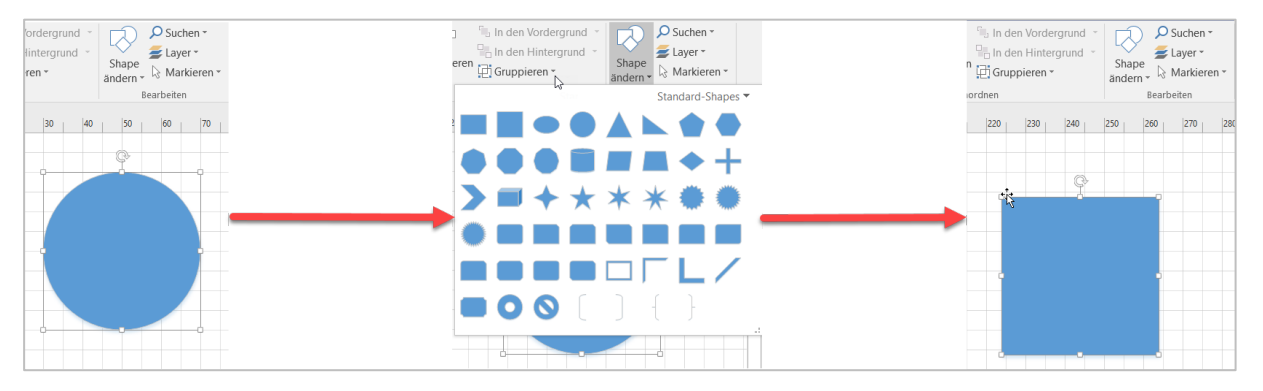

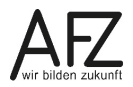

# 3.2.6 Shapes anordnen/farblich gestalten

Auf der Registerkarte Start gibt es die Gruppe Formenarten.

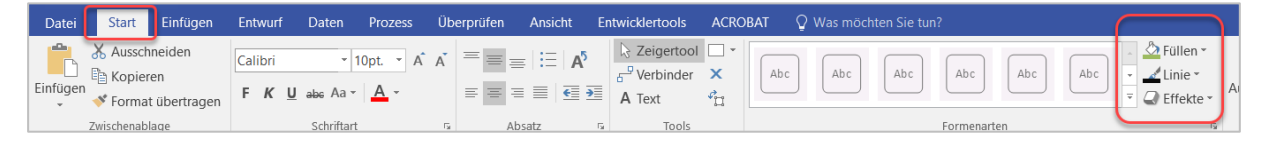

Mit dem Symbol **Füllen** können Sie für das markierte Shape eine farbliche Füllung bzw. eine Musterfüllung wählen. Mit dem Symbol **Linie** kann die Stärke, Art und Farbe der Linie eingestellt werden.

Daneben gibt es in der Registerkarte Start die Gruppe Anordnen.

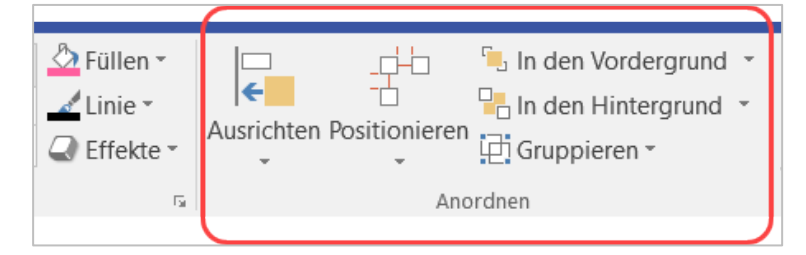

Hier können Sie beispielsweise einstellen, ob ein Shape **In den Vordergrund** oder **In den Hintergrund** soll. Hierzu markieren Sie das Shape (Zeichenelement), das in der folgenden Abbildung in den Vordergrund soll (hier das pinkfarbene Rechteck). Anschließend wird mit dem Klick auf die Schaltfläche **In den Vordergrund** das pinkfarbene Rechteck in den Vordergrund geschoben.

| Ausrichte | n Positionieren | In de<br>In de | n Vorde<br>n Hinte<br>pieren | ergrund<br>ergrund | ب<br>ar | Shape | Sucher<br>Layer<br>Markie | n *<br>/<br>eren * |
|-----------|-----------------|----------------|------------------------------|--------------------|---------|-------|---------------------------|--------------------|
| 190       | 200  210        | 220            | 230                          | 240                | 250     | 260   | 270                       | 280                |

Um den Abstand zwischen den Shapes automatisch anzupassen, können Sie in der Registerkarte **Start** in der Gruppe **Anordnen** die Schaltfläche **Positionieren** anklicken und im Kontextmenü **Shape-Abstände anpassen** wählen.

| Füllen <del>*</del><br>Linie *<br>Effekte * | Ausrichten | _<br>Posit | ionieren          | ົ່ງ In<br>ີ່⊓In<br>ເ⊒ີGr | den Vord<br>den Hint<br>uppierer | dergrund ×<br>ergrund × | Shape<br>ändern • |
|---------------------------------------------|------------|------------|-------------------|--------------------------|----------------------------------|-------------------------|-------------------|
| Es.                                         |            | Sha        | pe-Abst           | tände a                  | anpasse                          | n                       | Be                |
| 130 14                                      | 40 150     | =          | Automa            | ati <u>s</u> che         | r Abstan                         | d                       |                   |
|                                             |            | -80        | Automa            | ati <u>s</u> che         | Ausricht                         | ung und Ab              | stände            |
|                                             |            |            | <u>A</u> bstan    | dsoptio                  | onen                             |                         |                   |
|                                             |            | 000        | Hor <u>i</u> zor  | ntal ver                 | teilen                           |                         |                   |
|                                             |            | 봄          | Verti <u>k</u> al | vertei                   | len                              |                         |                   |
|                                             |            |            | Weitere           | e <u>V</u> ertei         | ilungsop                         | tionen                  |                   |
|                                             |            | <b>→</b> □ | <u>V</u> on Sei   | itenum                   | brüchen                          | verschieber             | 1                 |
|                                             |            |            | Seitenu           | mbr <u>ü</u> c           | he verme                         | eiden                   |                   |
|                                             |            | Sha        | pes aus           | richten                  | 1                                |                         |                   |
|                                             |            |            | <u>S</u> hapes    | drehen                   | 1                                |                         | •                 |
|                                             |            |            | <u>D</u> iagrar   | nm dre                   | hen                              |                         | • F               |
|                                             |            |            |                   |                          |                                  |                         |                   |

# Das Symbol Ausrichten beinhaltet weitere Möglichkeiten für die Ausrichtung der Shapes.

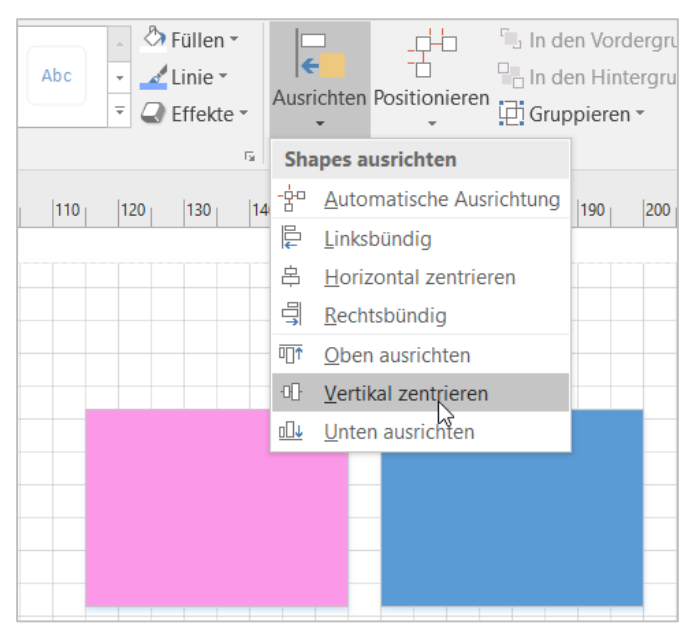

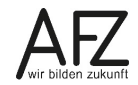

#### 3.2.7 Shapes gruppieren

Wenn mehrere Shapes zusammen verschoben werden sollen, ist es sinnvoll, diese zu gruppieren, um die bisherigen Einstellungen/Abstände beizubehalten.

Im ersten Schritt müssen Sie die Shapes markieren. Hier gibt es zwei Möglichkeiten. Entweder halten Sie den linken Mauszeiger gedrückt und ziehen einen Rahmen um die Shapes. Anschließend lassen Sie den Mauszeiger los und beide Shapes sind markiert.

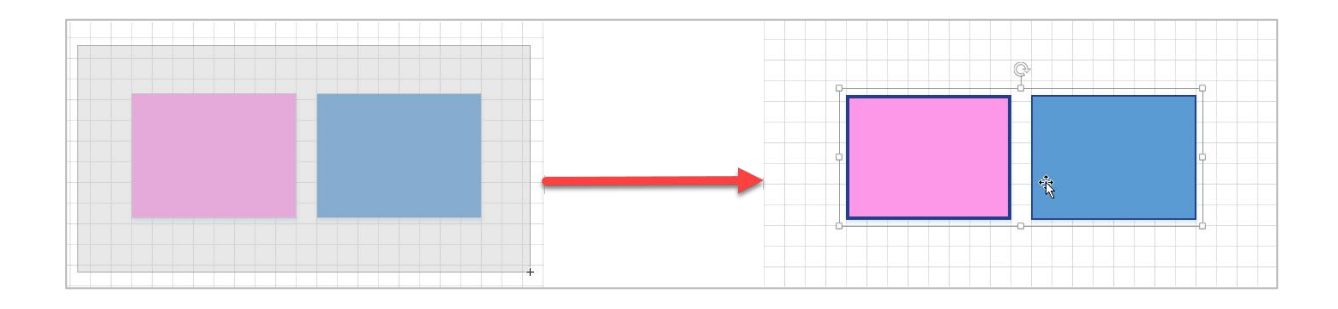

Oder Sie markieren beide Shapes, indem Sie das erste Shape anklicken und dann mit gedrückter Strg-Taste das zweite Shape anklicken. Wählen Sie dann in der Gruppe **Anordnen** die Schaltfläche **Gruppieren** oder klicken Sie auf eines der markierten Objekte mit der rechten Maustaste und wählen im Kontextmenü **Gruppieren > Gruppieren.** 

| (0 | ▲ A A F K V Q ~                                                                                                    |   |
|----|----------------------------------------------------------------------------------------------------|---|
|    | Image: ShapeSheet anzeigen       Image: ShapeSheet anzeigen       Image: ShapeSheet anzeigen |   |
|    | Gruppieren     Image: Gruppieren       Container     Image: Gruppierung aufheben                                                                                                    | 1 |
|    | Link         Commentar hinzufügen         A         Lext bearbeiten                                                                                                    |   |
|    | Daten   Shape formatieren                                                                                                    |   |

# 3.3 Shape-Funktionen

# 3.3.1 Beispiel BPMN-Shapes

Visio bietet eine BPMN-Schablone (BPMN: Business Process Model Notation). Bei dieser Schablone können Sie den Shapetyp ändern bzw. es gibt hier weitere Funktionen.

# Pool/Verantwortung/Swimlane

Das Shape **Pool/Verantwortung** hat die Eigenschaft, dass Sie aus einer einzelnen Swimlane einen Pool erstellen können. Hierzu ziehen Sie als erstes das Shape Pool/Verantwortung auf das Blatt. Dann ziehen Sie ein weiteres Shape Pool/Verantwortungsbereich auf das erste Shape. Anschließend bildet sich automatisch ein Pool.

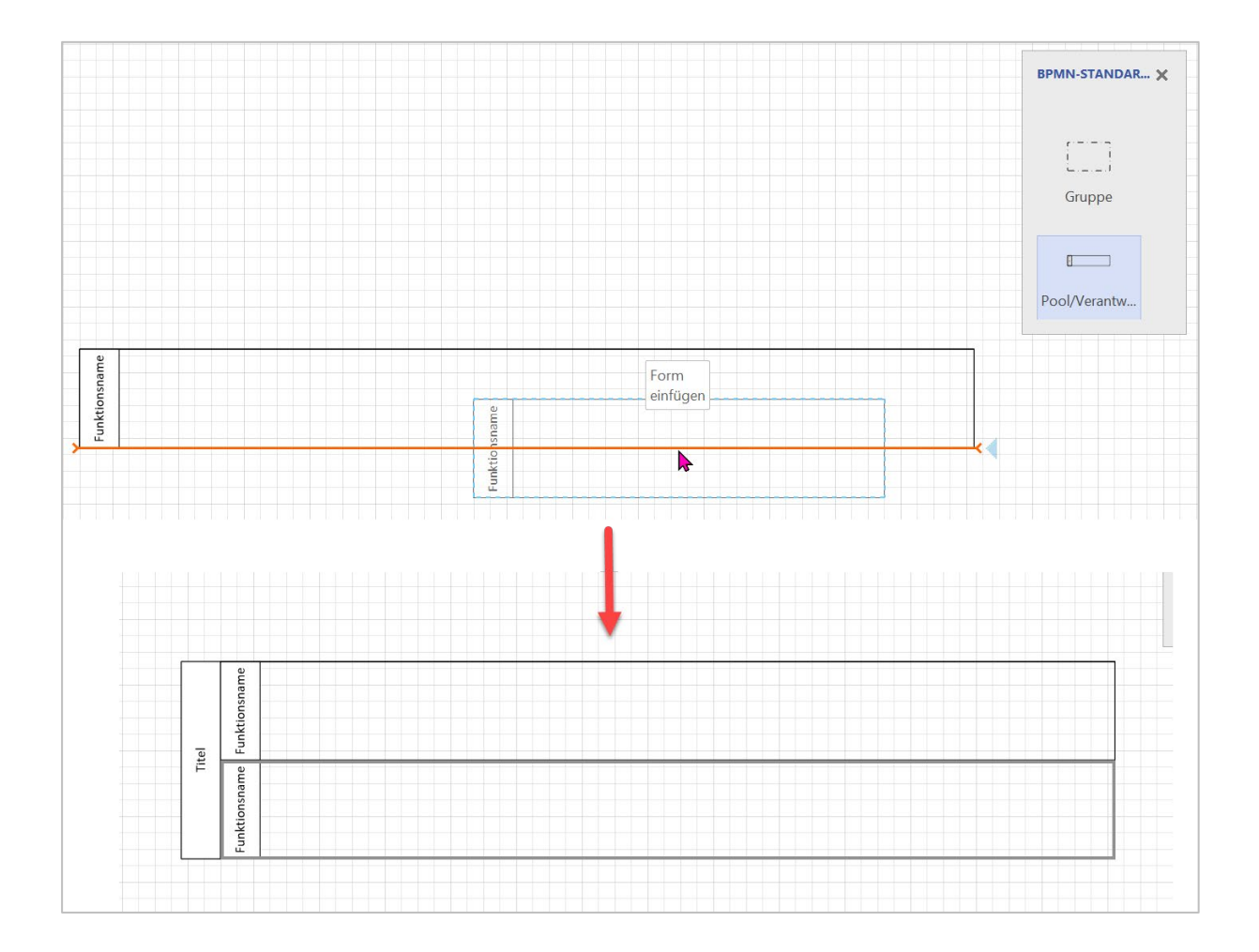

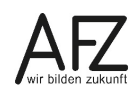

#### Gateway

Um das Shape **Gateway** zu ändern, klicken Sie mit der rechten Maustaste auf das Shape und gehen auf den **Gatewaytyp**. Anschließend wählen Sie den gewünschten Eintrag (z. B. Exklusive Daten mit Marker) aus.

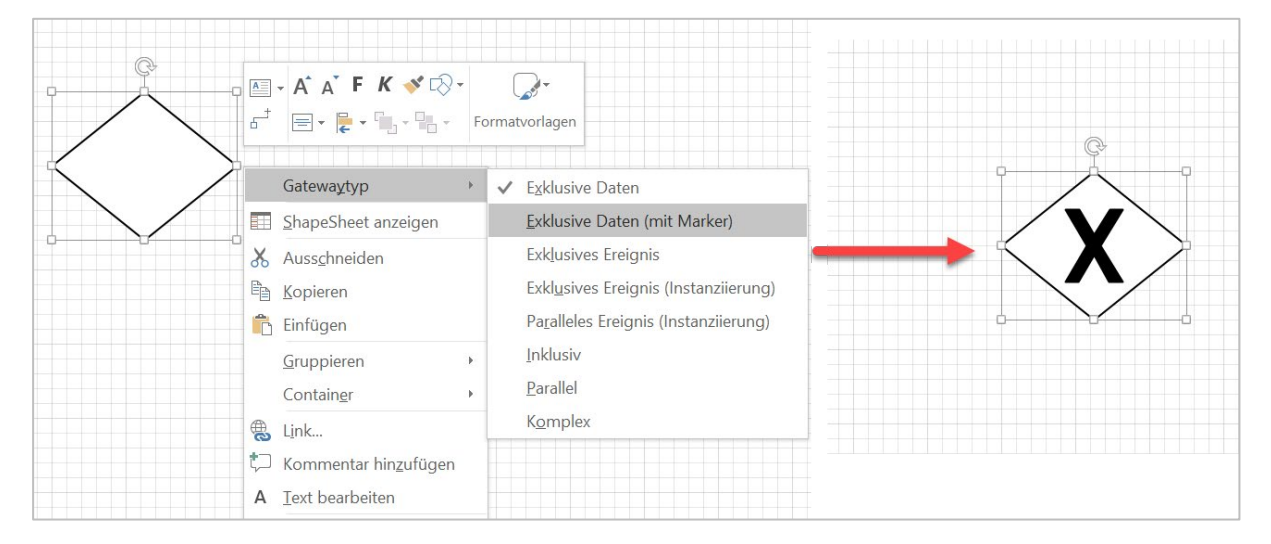

# 3.3.2 Symbolsätze

Die Schablone **Symbolsätze** bietet das Shape **Gesichter** an. Nachdem Sie das Shape **Gesichter** auf das Zeichenblatt gezogen haben, können Sie mit der rechten Maustaste auf das markierte Shape klicken. Über die Funktion **Symbol ändern** öffnet sich das Fenster **Shape-Daten – Gesichter**. Hier gibt es ein Drop-Down-Menü, in dem Sie unterschiedliche Ziffern zur Auswahl haben. Die Ziffern stehen für verschiedene Gesichter. Nach der Auswahl der Ziffer (hier Ziffer 5) und Schließen des Fensters, hat sich das Shape Gesichter geändert.

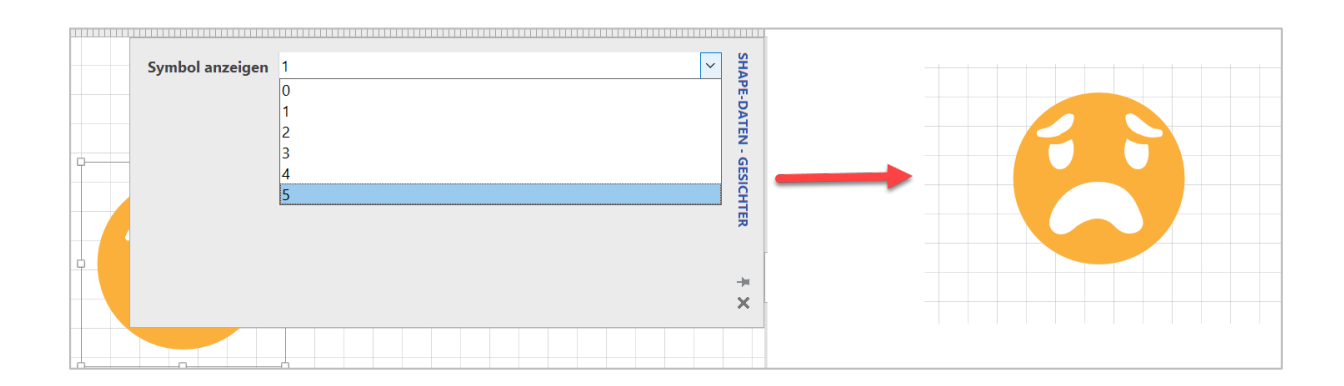

# 3.4 Verbinder

Verbinder sind Zeichenelemente, die beispielsweise dazu dienen, zwei Shapes zu verbinden. Sie können die Verbinder unterschiedlich formatieren. Hier ist ein Prozessschritt dargestellt. Um die Richtung hervorzuheben, wurde ein Pfeil mit Spitze hinzugefügt.

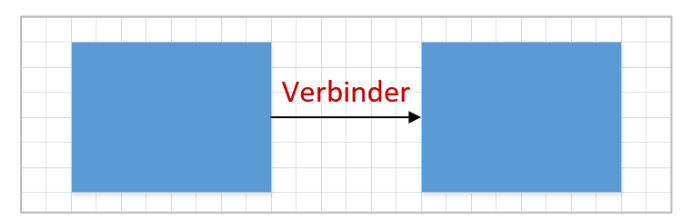

Verbinder sind in Visio an verschiedenen Stellen zu finden:

# In der Menüleiste

In der Registerkarte Start finden Sie eine Schaltfläche Verbinder in der Gruppe Tools.

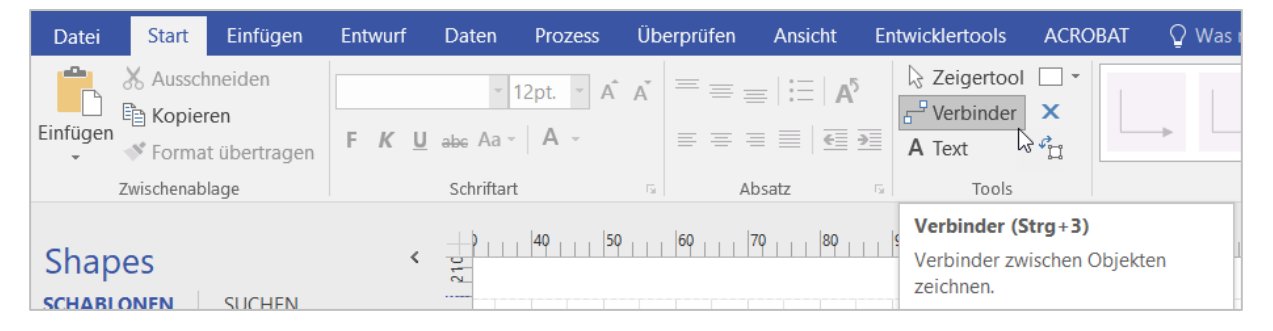

# In der Registerkarte Entwurf finden Sie ebenfalls verschiedene Verbinder

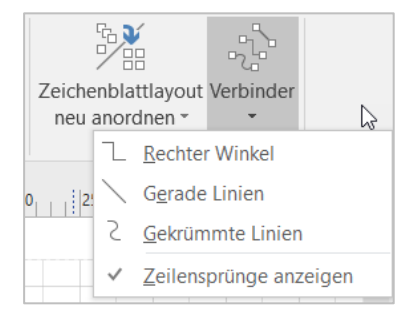

# sowie in der Registerkarte Einfügen.

|    | Einfügen   | Entwurf        | Daten | Proze  | ess Üb   | erprüfen    | Ansicht   | Entwi    | cklertools | ACROB      | AT (   |
|----|------------|----------------|-------|--------|----------|-------------|-----------|----------|------------|------------|--------|
| ļ  |            |                |       | •      |          |             |           | R        | A          |            |        |
| de | r Onlinegr | afiken Diagr   | amm ( | CAD-   | Containe | r Legende   | Verbinder | Link     | Textfeld   | QuickInfo  | Objekt |
|    |            |                | Zei   | chnung | *        | *           |           |          | *          |            |        |
|    |            | Illustrationen |       |        | [        | Diagrammtei | ile W     | Link     |            |            | Text   |
|    |            |                |       | 10  2  | 20  30   | 40 .        | Dem Zeich | nenblatt | einen Verb | inder hinz | ufügen |

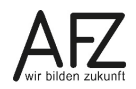

#### Auf einigen Schablonen

Verbinder sind in mehreren Schablonen enthalten, unter **Weitere Shapes** > **Visio-Extras** gibt es auch eine eigene Schablone **Verbinder**:

| Shapes (                                        | 2   | 10      | 20       | 1                    | 30       | 40  |   | 50       | 60         | 1       | 70       | 1      | 80    | 90 |       |
|-------------------------------------------------|-----|---------|----------|----------------------|----------|-----|---|----------|------------|---------|----------|--------|-------|----|-------|
| Shapes                                          | -   |         |          |                      |          |     |   |          |            |         |          |        |       |    |       |
| SCHABLONEN SUCHEN                               |     |         |          |                      |          |     |   |          |            |         |          |        |       |    |       |
| Weitere Shapes 🕨                                | 9   | Meine   | Shapes   |                      |          | Þ   | 1 |          |            |         |          |        |       |    |       |
|                                                 |     | Allgen  | nein     |                      |          | ×   |   |          |            |         |          |        |       |    |       |
|                                                 |     | Flussdi | agramn   | n                    |          | Þ.  |   |          |            |         |          |        |       |    |       |
| Wo sind die Shapes?                             |     | Geschä  | ift      |                      |          | Þ   |   |          |            |         |          |        |       |    |       |
| Es sind kaine Schahlenen geöffnet               |     | Konstr  | uktion   |                      |          | •   |   |          |            |         |          |        |       |    |       |
| Es sind keine Schabionen geonnet.               |     | Netzw   | erk      |                      |          | ×   |   |          |            |         |          |        |       |    |       |
| Klicken Sie oben auf das Menü "Weitere Shapes", |     | Pläne u | and Gru  | ndrisse              | e        | ÷.  |   |          |            |         |          |        |       |    |       |
| Schablonen zu öffnen.                           |     | Softwa  | re und   | Daten                | bank     | •   |   |          |            |         |          |        |       |    |       |
|                                                 |     | Termin  | plan     |                      |          | ×   |   |          |            |         |          |        |       |    |       |
|                                                 |     | Visio-E | xtras    |                      |          | ×   |   | Anmerk   | kungen     |         |          |        |       |    |       |
|                                                 | ₽.  | Schabl  | one öff  | nen                  |          |     | 1 | Bemaß    | ung - Tec  | hnik    |          |        |       |    |       |
|                                                 | ⊞   | Neue S  | chablo   | ne (Me               | etrisch) |     |   | Benutze  | erdefinier | te Lini | enmus    | ster   |       |    |       |
|                                                 | ⊞   | Neue S  | chablo   | ne <mark>(</mark> US | -Einheit | en) |   | Benutze  | erdefinier | te Mu   | ster - S | Skalie | rt    |    |       |
|                                                 |     | Dokum   | nentscha | ablone               | anzeige  | en  |   | Benutze  | erdefinier | te Mu   | ster - l | Jnska  | liert |    |       |
|                                                 | 131 |         |          |                      |          |     |   | Beschri  | ftungen    |         |          |        |       |    |       |
|                                                 |     |         |          |                      |          |     |   | Orname   | ente       |         |          |        |       |    | +     |
|                                                 | 20  |         |          |                      |          |     |   | Symbol   | le         |         |          |        |       |    |       |
|                                                 | _   |         |          |                      |          |     |   | Symbol   | sätze      |         |          |        |       |    | -     |
|                                                 | 0   |         |          |                      |          |     |   | Titelblö | icke       |         |          |        |       |    |       |
|                                                 | 1   |         |          |                      |          |     |   | Verbind  | der        | N       |          |        |       |    |       |
|                                                 |     |         |          |                      |          |     |   | Zeicher  | ntools     | 4       |          |        |       |    |       |
|                                                 | 0   |         |          |                      |          |     |   | 121-1-1  | - Port a   |         |          | 1.1    |       | 1  | $\pm$ |

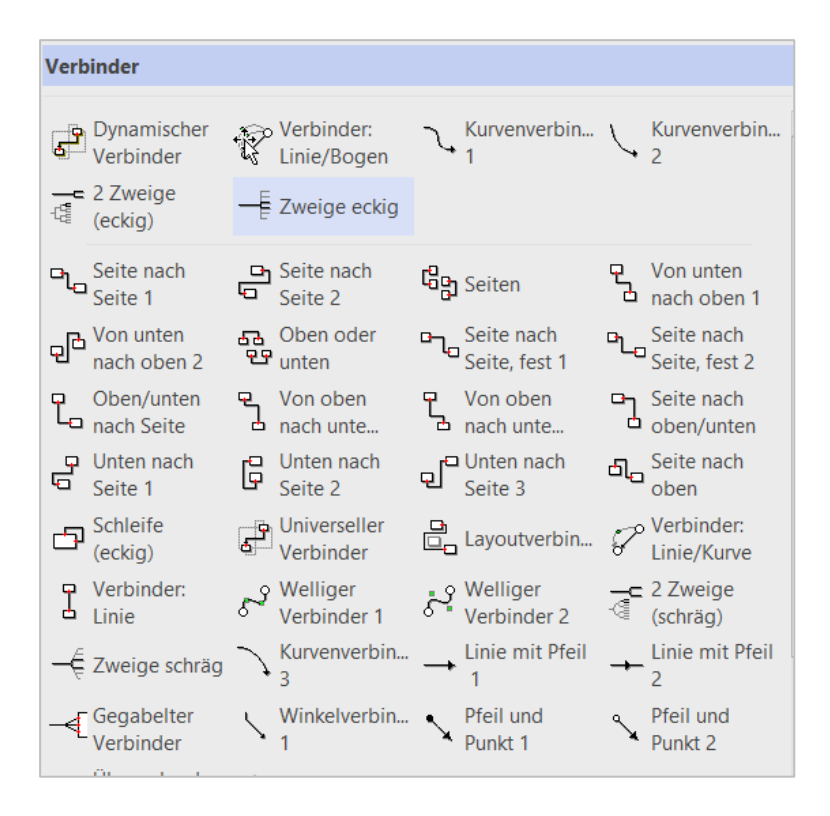

# 3.5 Mit Verbindungspunkten arbeiten

Manchmal kann es für Sie sehr hilfreich sein, bei einem Shape Verbindungspunkte hinzuzufügen und/oder sich Verbindungspunkte anzeigen zu lassen. Die Verbindungspunkte finden Sie einerseits auf der Registerkarte **Start** in der Gruppe **Tools** – hier können Sie Verbinder anklicken – andererseits auf der Registerkarte **Ansicht** in der Gruppe **Visuelle** Unterstützung hier können Sie **Verbindungspunkt** anhaken.

Indem Sie das Symbol Verbindungspunkt auf der Registerkarte Ansicht in der Gruppe Visuelle Unterstützung Verbindungspunkt aktiviert haben, werden Ihnen die bereits vorhandenen Verbindungspunkte des Shapes angezeigt.

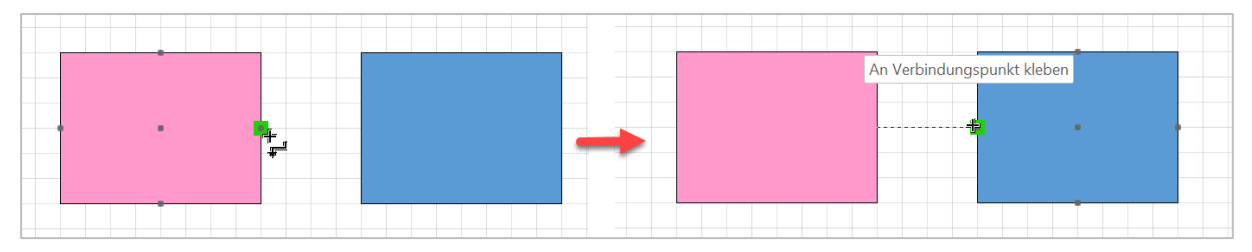

Mit der Funktion **Verbinder** auf der Registerkarte **Tools** können Sie weitere Verbindungspunkte zufügen oder bestehende Verbindungspunkte verschieben oder löschen.

| pt.<br>A | • A | Â |    |    | =   == | A⁵<br>€≣ <b>→</b> ≣ | l≳ Zeig<br>⊮ <sup>P</sup> Verb<br>A Text | ertool<br>inder | × •                                                      | Schnellform<br>vorlagen                                                                                      | ا گ<br>ایک<br>at- ی ا                                           | Füllen <del>*</del><br>Linie <del>*</del><br>Effekte <del>*</del>             | Ausrichten                          |
|----------|-----|---|----|----|--------|---------------------|------------------------------------------|-----------------|----------------------------------------------------------|----------------------------------------------------------------------------------------------------|-----------------------------------------------------------------|-------------------------------------------------------------------------------|-------------------------------------|
|          |     | 5 |    | Ab | satz   | E.                  |                                          | Tools           |                                                          | Forme                                                                                                    | enarten                                                         | E.                                                                            |                                     |
|          | 40  |   | 50 | 60 | 70     | 80                  | 90                                       | 100             | Verb<br>Verb<br>hinzu<br>Halte<br>dort,<br>hinzu<br>werd | bindungspunk<br>indungspunk<br>ufügen, versc<br>en Sie STRG g<br>, wo ein Verb<br>ugefügt, vers<br>len soll. | ikt (Um<br>tte auf S<br>hieben<br>gedrückt<br>indungs<br>choben | s <b>chalt+S</b><br>Shapes<br>oder lösc<br>t, und klid<br>spunkt<br>oder gele | itrg+1)<br>hen.<br>ken Sie<br>öscht |
|          |     |   |    |    |        |                     |                                          |                 |                                                          |                                                                                                    |                                                                 |                                                                               |                                     |

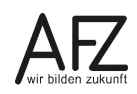

Um einen weiteren Verbindungspunkt hinzuzufügen, müssen Sie die STRG-Taste gedrückt halten und auf die gewünschte Stelle des Shapes klicken.

| 40  | 42     | 44     | 46 | 48     | 50    | 52   | 54 | 56    | 58 | 60 | 62 | 64 | 66 | 68 | 70 | 72 | 74 | 76 | 78 | 80 | 82 | 84 | 86 | 88 | 90 | 92 | 94 | 96   | 98    | 100   | 102  | 104 | 10 🔺 |
|-----|--------|--------|----|--------|-------|------|----|-------|----|----|----|----|----|----|----|----|----|----|----|----|----|----|----|----|----|----|----|------|-------|-------|------|-----|------|
| 188 |        |        |    |        |       |      |    |       |    |    |    |    |    |    |    |    |    |    |    |    |    |    |    |    |    |    |    |      |       |       |      |     |      |
| 186 |        |        |    |        |       |      |    |       |    |    |    |    |    |    |    |    |    |    |    |    |    |    |    |    |    |    |    |      |       |       |      |     |      |
| 184 |        |        |    |        |       |      |    |       |    |    |    |    | _  | _  |    |    | _  | _  |    |    | _  |    |    | _  |    |    |    |      |       |       |      |     |      |
| 182 |        |        |    |        |       |      |    |       |    |    |    |    |    |    |    |    |    |    |    |    |    |    |    |    |    |    |    | hinz | ugefi | ügter | unkt |     |      |
| 180 |        |        |    |        |       |      |    |       |    |    |    |    |    |    |    |    |    |    |    |    |    |    |    |    |    | 4  | -  | ven  | bindu | ngsp  | unkt |     |      |
| 178 |        |        |    |        |       |      |    |       |    |    |    |    |    |    |    |    |    |    |    |    |    |    |    |    |    |    |    |      |       |       |      |     |      |
| 176 |        |        |    |        |       |      |    |       |    |    |    |    |    |    |    |    |    |    |    |    |    |    |    |    |    |    |    |      |       |       |      |     |      |
| 174 |        |        |    |        |       |      |    |       |    |    |    |    |    |    |    |    |    |    |    |    |    |    |    |    |    |    |    |      |       |       |      |     |      |
| 172 |        |        |    |        |       |      |    |       |    |    |    |    |    |    |    |    |    |    |    |    |    |    |    |    |    |    |    |      |       |       |      |     |      |
| 170 |        |        |    |        |       |      |    |       |    |    |    |    |    |    |    |    |    |    |    |    |    |    |    |    |    |    |    |      |       |       |      |     |      |
| 168 |        |        |    |        |       |      |    |       |    |    |    |    |    |    |    |    |    |    |    |    |    |    |    |    |    |    |    |      |       |       |      |     |      |
| 166 |        |        |    |        |       |      |    |       |    |    |    |    |    |    |    |    |    |    |    |    |    |    |    |    |    |    |    |      |       |       |      |     |      |
| 164 |        |        |    |        |       |      |    |       |    |    |    |    |    |    |    |    |    |    |    |    |    |    |    |    |    |    |    |      |       |       |      |     |      |
| 162 |        |        |    |        |       |      |    |       |    |    |    |    |    |    |    |    |    |    |    |    |    |    |    |    |    |    |    |      |       |       |      |     | •    |
| 4   |        |        |    |        |       |      |    |       |    |    |    |    |    |    |    |    |    |    |    |    |    |    |    |    |    |    |    |      |       |       |      |     | Þ    |
| Zei | chenbl | latt-1 |    | Zeiche | enbla | tt-2 | A  | lle 🔺 | (  | Ð  |    |    |    |    |    |    |    |    |    |    |    |    |    |    |    |    |    |      |       |       |      |     |      |

Solange Sie die Funktion **Verbindungspunkt** aktiviert haben, können Sie Verbindungspunkte auch verschieben oder löschen. Zum Verschieben eines Verbindungspunktes gehen Sie mit dem Mauszeiger auf den Verbindungspunkt. Sobald sich der Mauszeiger zu einem Doppelkreuz geändert hat, können Sie den Verbindungspunkt verschieben.

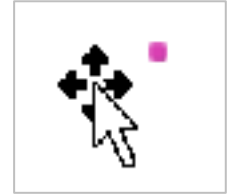

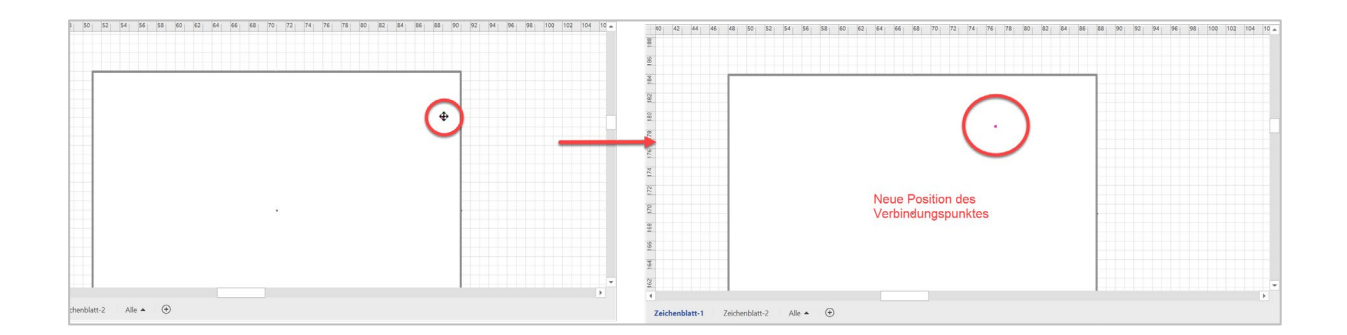

Wenn Sie einen Verbindungspunkt löschen möchten, markieren Sie ihn mit dem Mauszeiger und drücken die Entf-Taste.

# 3.6 Frei zeichnen und Hintergrund ändern

In Visio kann frei gezeichnet werden. Es gibt unter der Registerkarte **Start**, Gruppe **Tools** u. a. die Funktionen **Freihandform** und **Bleistift**.

| ♀ Was möcht  | en Si | e tun?               |     |
|--------------|-------|----------------------|-----|
| Zeigertool   |       |                      | &   |
| ے۔ Verbinder |       | <u>R</u> echteck     |     |
| A Text       | 0     | <u>E</u> llipse      |     |
| a Tools      |       | <u>L</u> inie        | ten |
| 40   50   60 | 2     | <u>F</u> reihandform | p   |
|              | 5     | B <u>og</u> en       | _   |
|              | 1     | <u>B</u> leistift    |     |
|              |       |                      |     |

Auch der Hintergrund des Zeichenblatts kann unterschiedlich eingestellt werden. Diese Änderung ist in der Registerkarte **Entwurf** und der Gruppe **Hintergründe** möglich.

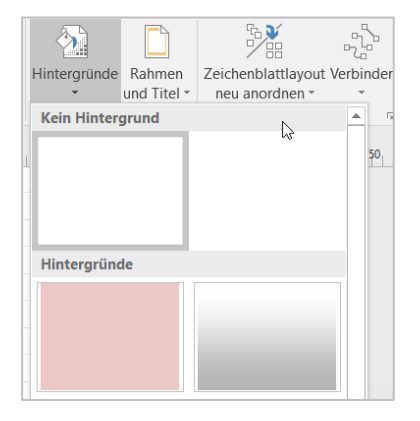

Es ist jetzt zu Ihrer Zeichnung die Blatt **VHintergrund** hinzugekommen. In diesem Beispiel handelt es sich um das Blatt VHintergrund-1 zum Zeichenblatt 1.

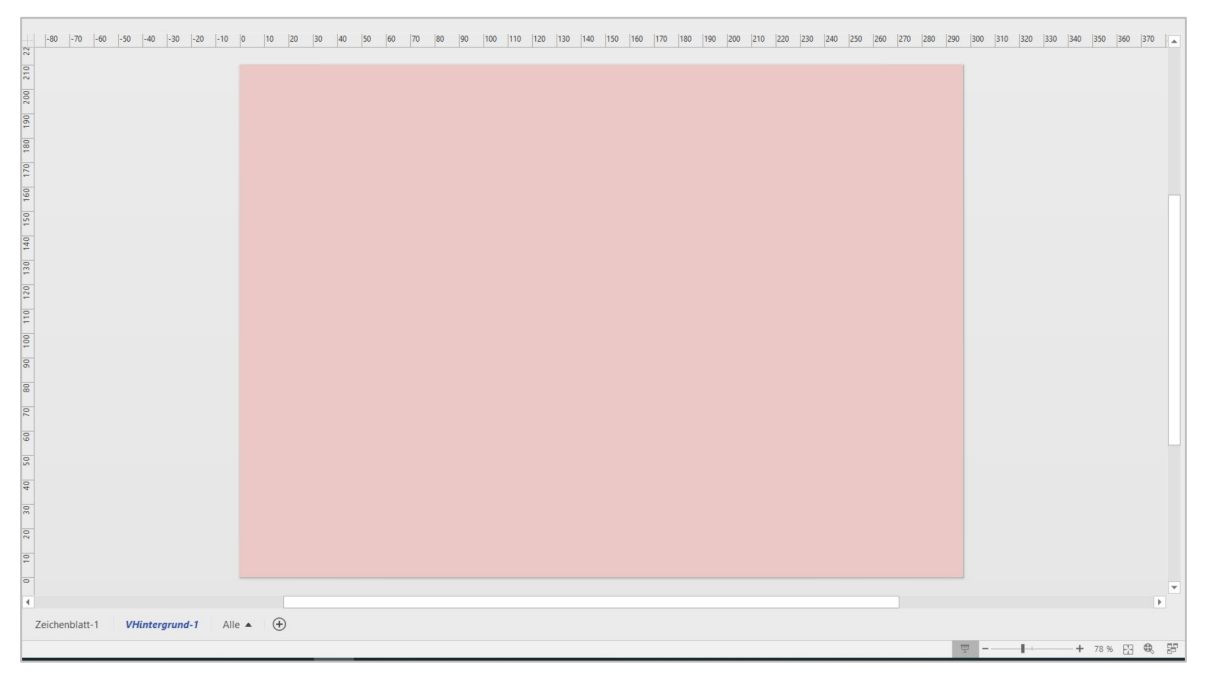

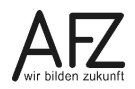

& Weitere Farben...

32

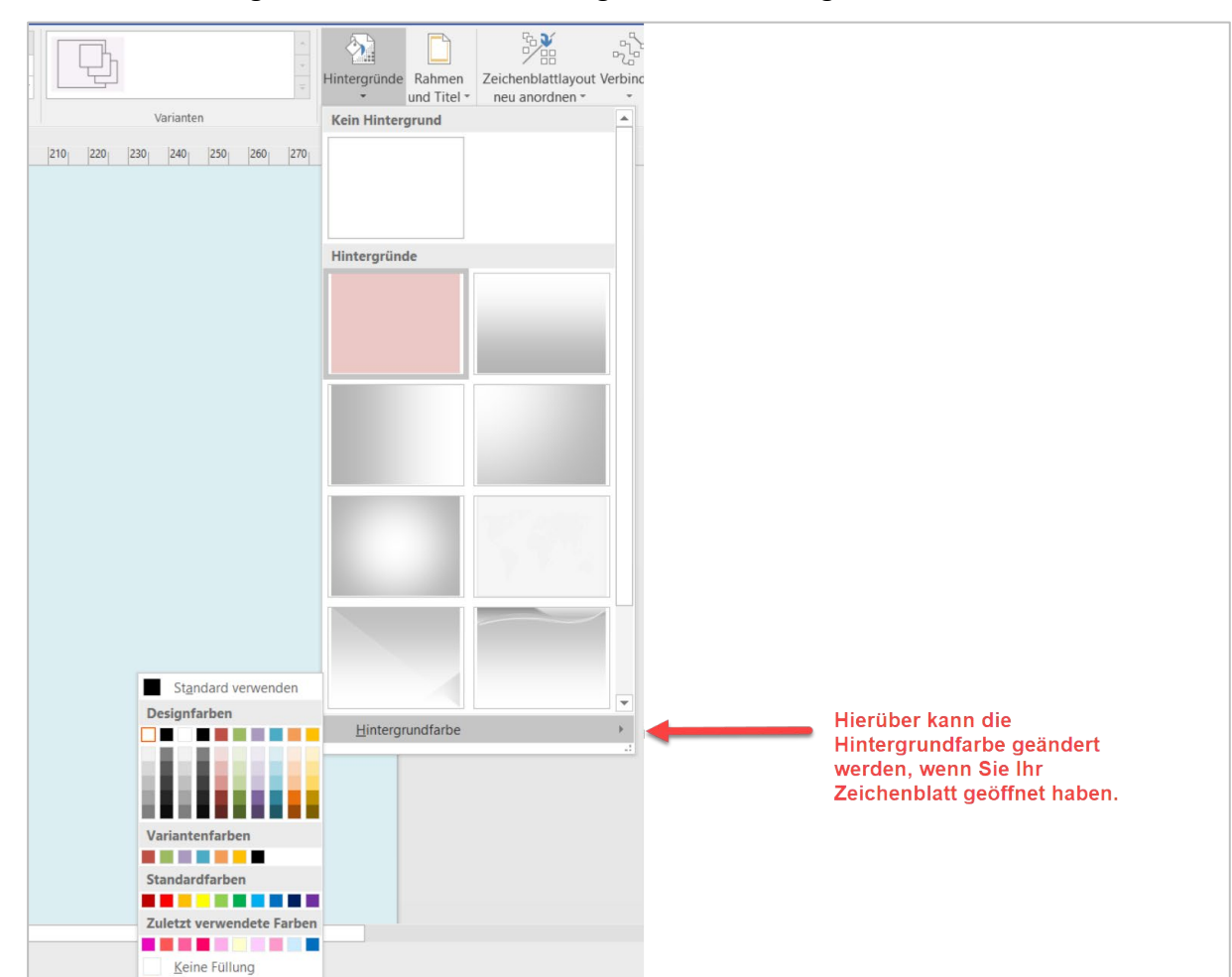

Sie haben die Möglichkeit, die Farbe des ausgewählten Hintergrundes zu ändern.

Um z. B. weitere Shapes oder Bilder hinzuzufügen, wählen Sie die Seite VHintergrund-1 aus. Falls Sie hier die Farbe des Hintergrundes ändern wollen, erfolgt dies über das Menü **Start > Formarten > Füllen**.

# 3.7 Nummerierung von Shapes

Es kann für eine Übersicht hilfreich sein, Shapes zu nummerieren. Auf der Registerkarte **Anscht/Makros/Add-Ons** bietet Visio die Möglichkeit zur Nummerierung.

| ìfe | en          | Ansic                          | nt            | Entw             | ickle    | rtoc | ols                     | A                                     | CRC                          | BAT                    | <                        | 2 v    | Was         | mö          | chten | Sie                                                                        | tun?                                                                                                    |                                                                                                    |                                                                                                    |                  |             |                      |                   |                 | Breitenł     | baum,  |
|-----|-------------|--------------------------------|---------------|------------------|----------|------|-------------------------|---------------------------------------|------------------------------|------------------------|--------------------------|--------|-------------|-------------|-------|----------------------------------------------------------------------------|----------------------------------------------------------------------------------------------------|----------------------------------------------------------------------------------------------------|----------------------------------------------------------------------------------------------------|------------------|-------------|----------------------|-------------------|-----------------|--------------|--------|
| e   | Q<br>€<br>€ | Zoom<br>An Fen<br>Zeicher<br>z | ster<br>1blat | anpa:<br>ttbreit | sen<br>e |      | Dy<br>Au<br>Ve<br>isuel | rnan<br>ItoV<br>rbin<br>Ie Ur         | nisc<br>erbi<br>dun<br>nters | hes (<br>nder<br>igspi | Gitte<br>n<br>unkt<br>ng | r<br>e | Neu<br>Fens | ues<br>ster | A     | lle<br>dnen                                                                | Überlap                                                                                                    | pend                                                                                                    | Fenster<br>wechseln                                                                                                | Ma               | kros<br>Mak | Add-<br>Ons •        | dd-Or             | ı ausfü         | hren         |        |
|     | 30          | 40                             |               | 50               |          | 50   |                         | 70                                    |                              | 80                     |                          | 90     |             | 100         | )     | 110                                                                        | 120                                                                                                    | 130                                                                                                    | 140                                                                                                    | 150              |             | <u>G</u><br><u>P</u> | eschäf<br>läne ur | tlich<br>nd Gru | -<br>ndrisse | •<br>• |
|     |             |                                |               |                  |          |      |                         | · · · · · · · · · · · · · · · · · · · |                              |                        |                          |        |             |             |       | Sha<br>CAL<br>CAL<br>Dat<br>Dat<br>Dat<br>Dat<br>In C<br>Mit<br>Sha<br>Sha | pes verso<br>2-Zeichnu<br>2-Biblioth<br>enbank a<br>enbanke<br>enbankak<br>enbankak<br>obatenbanl<br>ODBC-D<br>pe-Fläche<br><b>pes <u>n</u>um</b> | hieben<br>Ingen k<br>nek kor<br>kt <u>u</u> alisi<br>cport-A<br>Assister<br>ctualisie<br>n <u>s</u> tellur<br>k e <u>x</u> por<br>atenba<br>e und - | konvertien<br>nvertieren<br>ieren<br>Assistent<br>nt<br>e <u>r</u> ung<br>ngen<br>rtieren<br>unk verknt<br>-Umfang | ren<br><br>üpfen |             |                      | isio-Ex           | tras            |              |        |
|     |             |                                |               |                  |          |      |                         |                                       |                              |                        |                          |        |             |             | V     | Sha                                                                        | pes an <u>o</u> r                                                                                                    | dnen                                                                                                    |                                                                                                    |                  |             |                      |                   |                 |              |        |

Sie haben unterschiedliche Möglichkeiten die Nummerierungsreihenfolge festzulegen, z. B. **Manuell durch Klicken** und die **Auto-Nummerierung**. Auch können Sie einstellen, bei welcher Nummer Sie beginnen möchten und wie die Nummerierung z. B. (1 oder 1.1) erfolgen soll.

| Shapes nummerieren                                                         |                        |               | ×         |
|----------------------------------------------------------------------------|------------------------|---------------|-----------|
| Allgemein Weitere Optionen                                                 |                        |               |           |
| Vorgang                                                                    | Zugewiesene Numm       | ner           |           |
| Manuell durch Klicken                                                      | Beginnen bei:          | 1             |           |
| <ul> <li>Auto-Nummerierung</li> <li>Neunummerierung der Abfolge</li> </ul> | Intervall:             | 1             |           |
| Anwenden auf                                                               | Vorangehender Text:    | <ohne></ohne> |           |
| Alle Shapes                                                                | Vorschau: 1, 2, 3      |               |           |
| Shapes auswählen                                                           |                        |               | ]         |
| Weiterhin Shapes beim Ablegen a                                            | uf dem Zeichenblatt ni | ummerieren    |           |
|                                                                            |                        |               |           |
|                                                                            |                        |               |           |
|                                                                            |                        |               |           |
| 0                                                                          |                        | ОК            | Abbrechen |

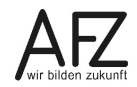

Bei **Weitere Optionen** können Sie festlegen, wie die Nummer positioniert wird und wo sie angewendet wird.

| llgemein Weitere Optionen                                                                                                    |                                                                                                    |
|----------------------------------------------------------------------------------------------------|----------------------------------------------------------------------------------------------------|
| Nummer positionieren<br>Vor dem Shape-Text O Hinter dem Shape-Text<br>1 ABC 1<br>1 1<br>1 1<br>1 1<br>1 1<br>1 1<br>1 1<br>1 1 | Abfolge für Auto-Nummerierung   Links nach rechts, oben nach unten  Oben nach unten, links nach rechts  Hintergrund zu Vordergrund  Reihenfolge der Auswahl |
| Anwenden auf Optionen<br>Alle Ebenen  Ausgewählte Ebenen                                                                       | <ul> <li>Optionen für Neunummerierung</li> <li>Doppelte Einträge in Folge erlauben<br/>(z. B. 1,2,2,5 = 6,7,7,8)</li> </ul>                                 |
| Flussdiagramm<br>Verbinder                                                                                                    | <ul> <li>Strikte Abfolge</li> <li>(z. B. 1,2,2,5 = 6,7,8,9)</li> <li>Shape-Nummern ausblenden</li> <li>Verbinder ausschließen</li> </ul>                    |

Wenn Sie eine bestehende Zeichnung und **Manuelle Nummerierung** ausgewählt haben, können Sie dann auf ein Shape klicken, um eine Nummer zuzuweisen.

| ¢   | Manue   | ielle Nummerierung X                                              |
|-----|---------|-------------------------------------------------------------------|
|     | Klicker | n Sie auf das Shape, um ihm die nächste<br>mer zuzuweisen.        |
| 1 0 | Klicker | n Sie auf 'Schließen', um die Nummerierung der Shapes zu beenden. |
| d   | Nächst  | ste zugewiesene Nummer: 3                                         |
|     | 0       | Schließen                                                         |

Ferner können Sie bei **Allgemein** einstellen, dass jedes weitere Shape beim Ablegen auf dem Zeichenblatt nummeriert wird.

| Auto-Nummerierung     Auto-Nummerierung der Abfolge Anwenden auf     Alle Shapes     Shapes auswählen | Vorgang                                           | Zugewiesene Numme           | er            |  |
|----------------------------------------------------------------------------------------------------|---------------------------------------------------|-----------------------------|---------------|--|
| Anwenden auf     Vorangehender Text: <ohne>       Alle Shapes     Vorschau:     1, 2, 3</ohne>        | Auto-Nummerierung     Neunummerierung der Abfolge | Beginnen bei:<br>Intervall: | 1             |  |
| Alle Shapes Vorschau: 1, 2, 3     Shapes auswählen                                                    | Anwenden auf                                      | Vorangehender Text:         | <ohne></ohne> |  |
| Shapes auswählen                                                                                      | Alle Shapes                                       | Vorschau: 1, 2, 3           |               |  |
| Weiterhin Shapes beim Ablegen auf dem Zeichenblatt nummerieren                                        | Weiterhin Shapes beim Ablegen a                   | uf dem Zeichenblatt nu      | mmerieren     |  |

# 3.8 Neue Shapes (Master-Shapes) und Schablonen erstellen

In Visio haben Sie die Möglichkeit sich eigene Shapes und Schablonen zu erstellen.

# 3.8.1 Eigene neue Schablone erstellen

Hierzu klicken Sie auf Weitere Shapes und wählen Neue Schablone (Metrisch) oder Neue Schablone (US-Einheiten) aus.

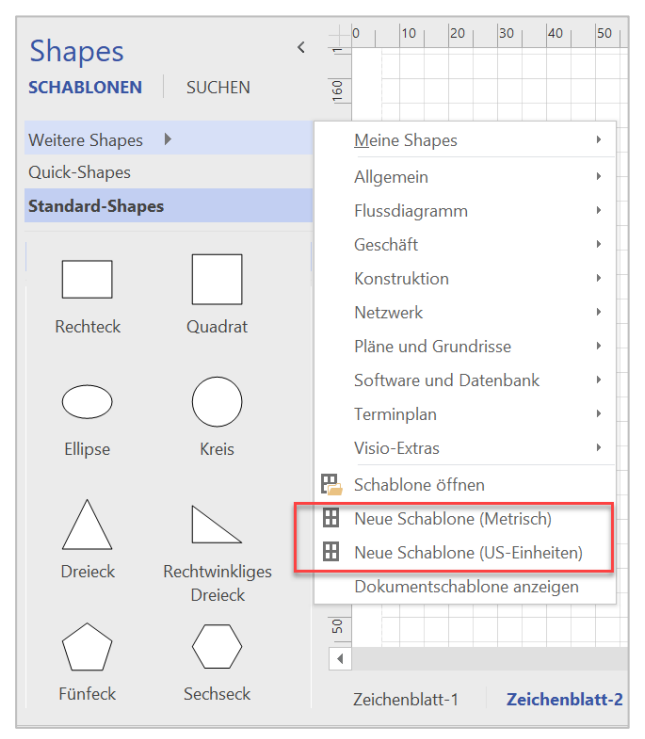

Danach wird eine neue, von Ihnen bearbeitbare Schablone angelegt.

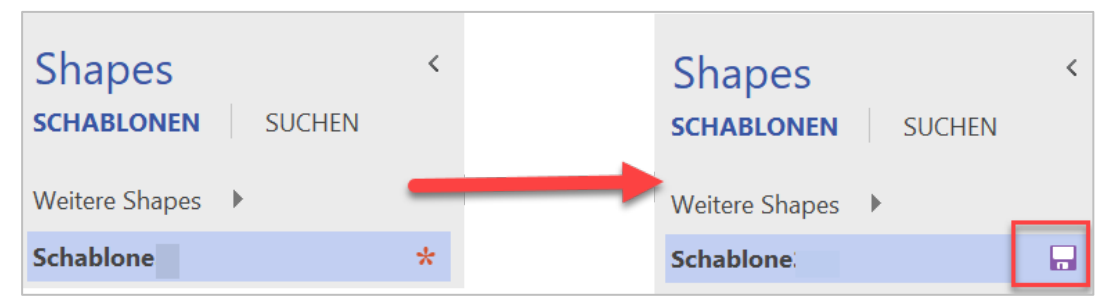

Diese können Sie nun mit Shapes befüllen. Um die befüllte Schablone abzuspeichern, klicken Sie auf das Speicher-Symbol und legen danach den Speicherort fest.

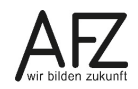

### 3.8.2 Bestehende Visio-Schablone ändern

Die bereits in Visio enthaltenden Schablonen können Sie nicht ändern. Allerdings haben Sie die Möglichkeit diese Schablonen in einem anderen Speicherort unter einem geänderten Namen zusätzlich abzuspeichern. Anschließend können Sie Änderungen an der Schablone vornehmen.

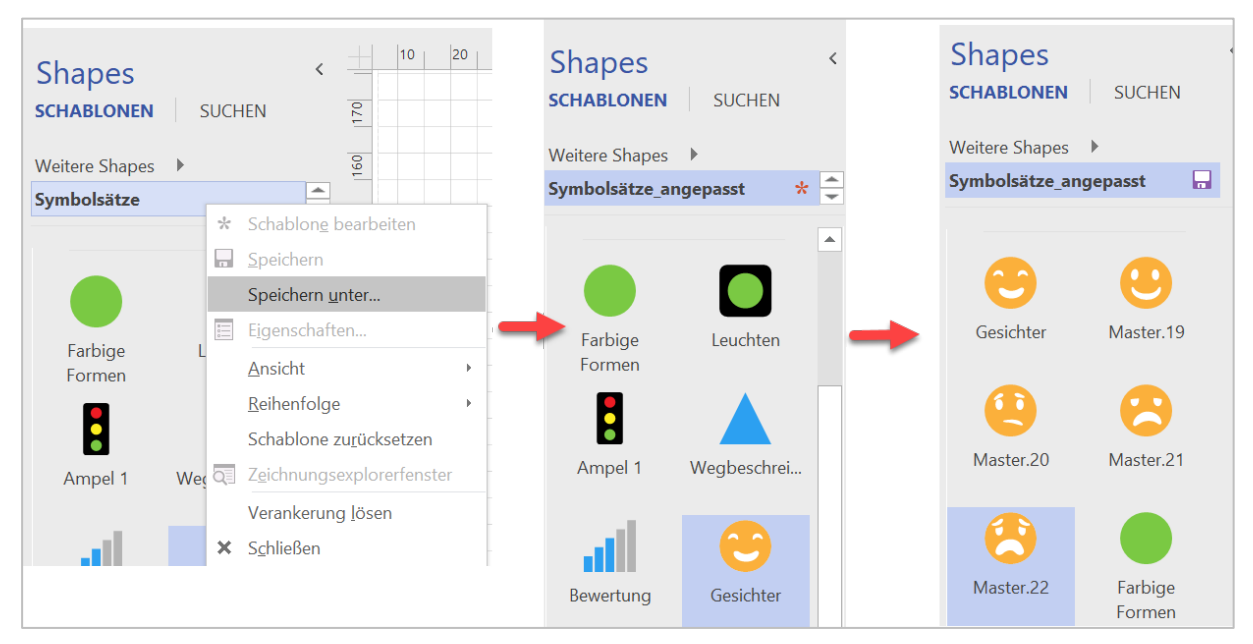

# 3.8.3 Neue (Master-)Shapes erstellen

Um ein eigenes Shape zu erstellen, ziehen Sie z. B. die entsprechenden Shapes auf das Zeichenblatt. Anschließend markieren Sie das erstellte Shape und ziehen es in die Schablone.

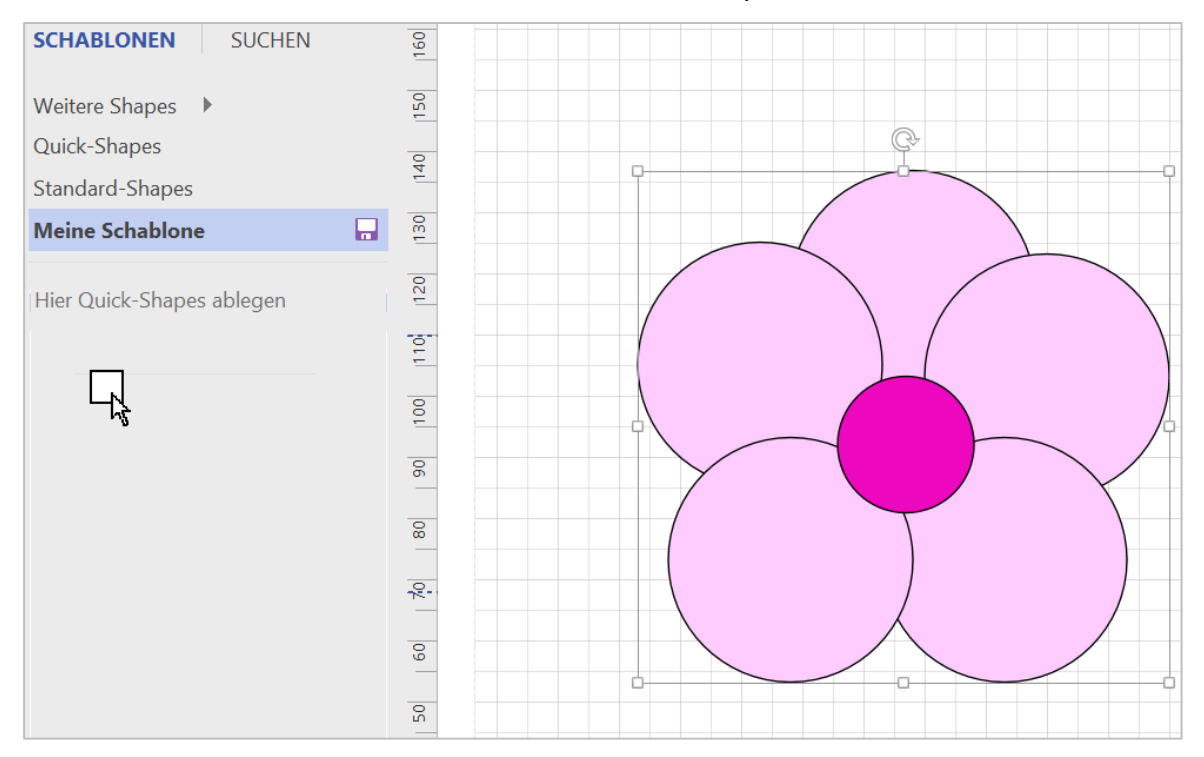

Das Shape befindet sich nun in der Schablone. Um es umzubenennen klicken Sie auf den Namen (linke Maustaste) oder mit der rechten Maustaste auf das Shape.

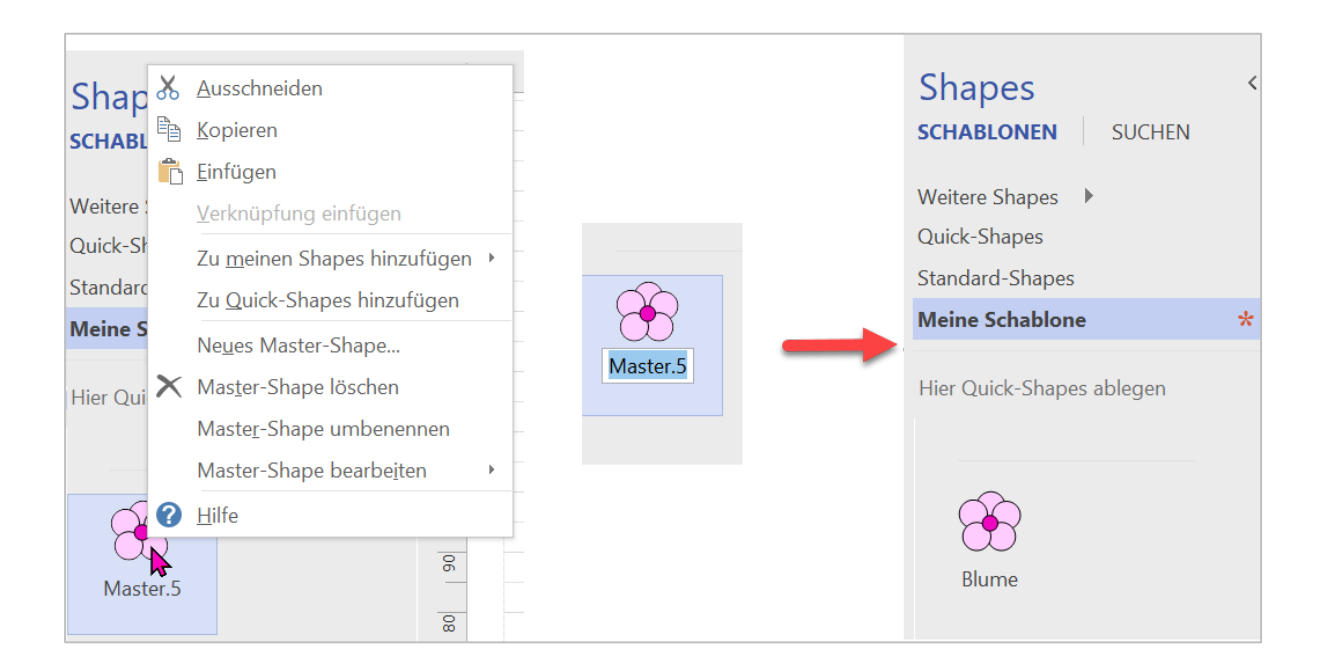

Des Weiteren haben Sie die Möglichkeit, Shapes in andere Shapes zu integrieren. Hierzu ziehen Sie das erste gewünschte Shape auf das Zeichenblatt (in diesem Beispiel ein Rechteck), fügen dann das weitere Shape an die gewünschte Position und passen ggfs. die Größe an.

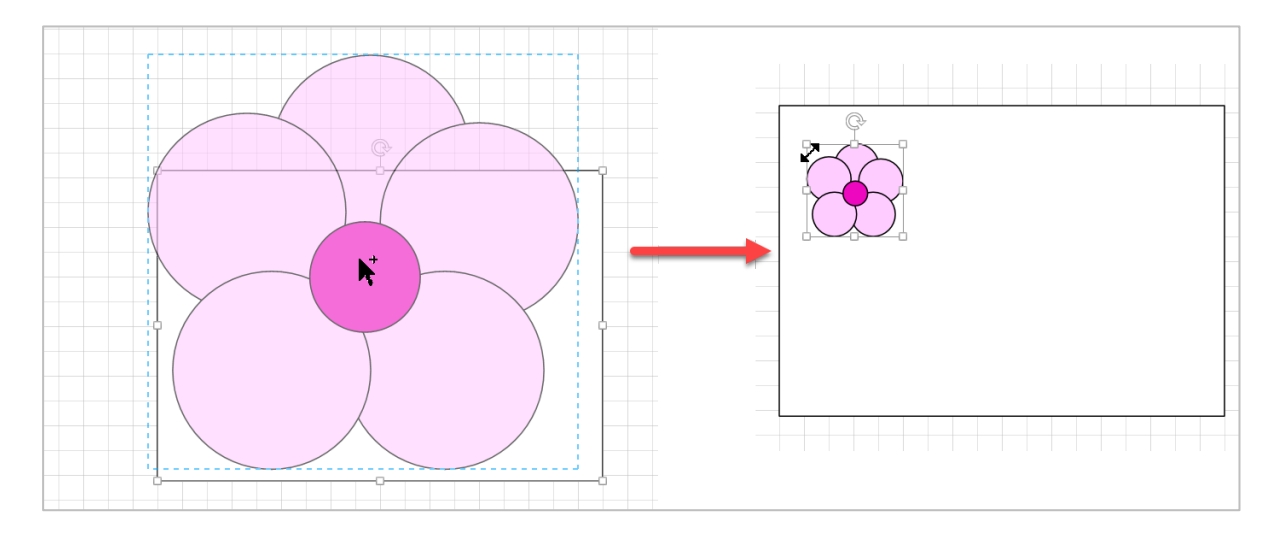

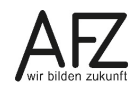

Anschließend können Sie das fertig gestellte Shape in die Schablone ziehen und ggfs. umbenennen. Falls Sie nachträglich das Shape bearbeiten möchten, können Sie mit der rechten Maustaste auf das Shape klicken.

| Shapes<br>SCHABLONEN SUCHEN<br>Weitere Shapes | Schapes<br>SCHABLONEN SUCHEN<br>Weitere Shapes<br>Standard-Shapes | 20 30 40<br>Ausschneiden<br>Mopieren<br>Cinfügen<br>Verknüpfung einfügen | 50 60 70 80 90 100                                                             |
|-----------------------------------------------|-------------------------------------------------------------------|--------------------------------------------------------------------------|--------------------------------------------------------------------------------|
| Meine Schablone *                             | Meine Schablone                                                   | Zu <u>m</u> einen Shapes hinzufügen → Zu <u>Q</u> uick-Shapes hinzufügen |                                                                                |
| Hier Quick-Shapes ablegen                     | Hier Quick-Shapes ablegen                                         | Neues Master-Shape<br>Master-Shape löschen<br>Master-Shape umbenennen    |                                                                                |
| Blume Rechteck mit<br>Blume                   | Blume Rechteck i<br>Blume                                         | Master-Shape bearbeiten                                                  | Master-Shape-Eigenschaften<br>Master-Shape bearbeiten<br>Symbolbild bearbeiten |

Mit der Auswahl der Funktion **Master-Shape bearbeiten** öffnen Sie ein neues Visio-Fenster, in dem nur das Master-Shape abgebildet ist. Hier können Sie Änderungen vornehmen, wie z. B. Einstellung der Schriftgröße und Schriftart. Wenn Sie mit den Änderungen fertig sind, schließen Sie das Fenster über das untere X und bestätigen Sie die Abfrage mit Ja.

| 🖬 😙 - 🗇 📩 Meine Schablone Rechteck mit Blume - 🗇 🔀                                                                                                    |
|----------------------------------------------------------------------------------------------------|
| Datei Start Einfügen Entwurf Daten Prozess Überprüfen Ansicht Entwicklertools ACROBAT 🖓 Was möchten Sie tun?                                                                                                    |
| Image: Scheric den Zeifzer       Calibri 14pt. A A       Image: Scheric den Zeigert col Color       Image: Scheric den Zeigert col Color       Image: Scheri den Zeigert col Color       Image: Scheri den |
| 145       100       15       100       15       100       15       100       15       100       15       100       15       100       15       100       15       100       15       100       15       100       15       100       15       100       15       100       15       100       15       100       15       100       15       100       15       100       15       100       15       100       15       100       15       100       15       100       15       100       15       100       15       100       15       100       15       100       15       100       15       100       15       100       15       100       15       100       15       100       15       100       15       100       15       100       15       100       15       100       15       100       15       100       15       100       15       100       15       100       15       100       15       100       15       100       100       100       100       100       100       100       100       100       100       100       100       100       100                                                                                                    |
| Deutsch (Deutschand) 🛅 📃 🕂 176 % 🕅 🔍 🛱                                                                                                    |

Auch über das Menüband **Entwicklertools** können Sie Shapes erstellen. Hierzu markieren Sie die Shapes und klicken z. B. auf die Schaltfläche **Vorgänge**. Bei der Funktion **Gesamtmenge** wird aus mehreren Shapes ein Shape erstellt, d. h. unterteilende Linien werden entfernt.

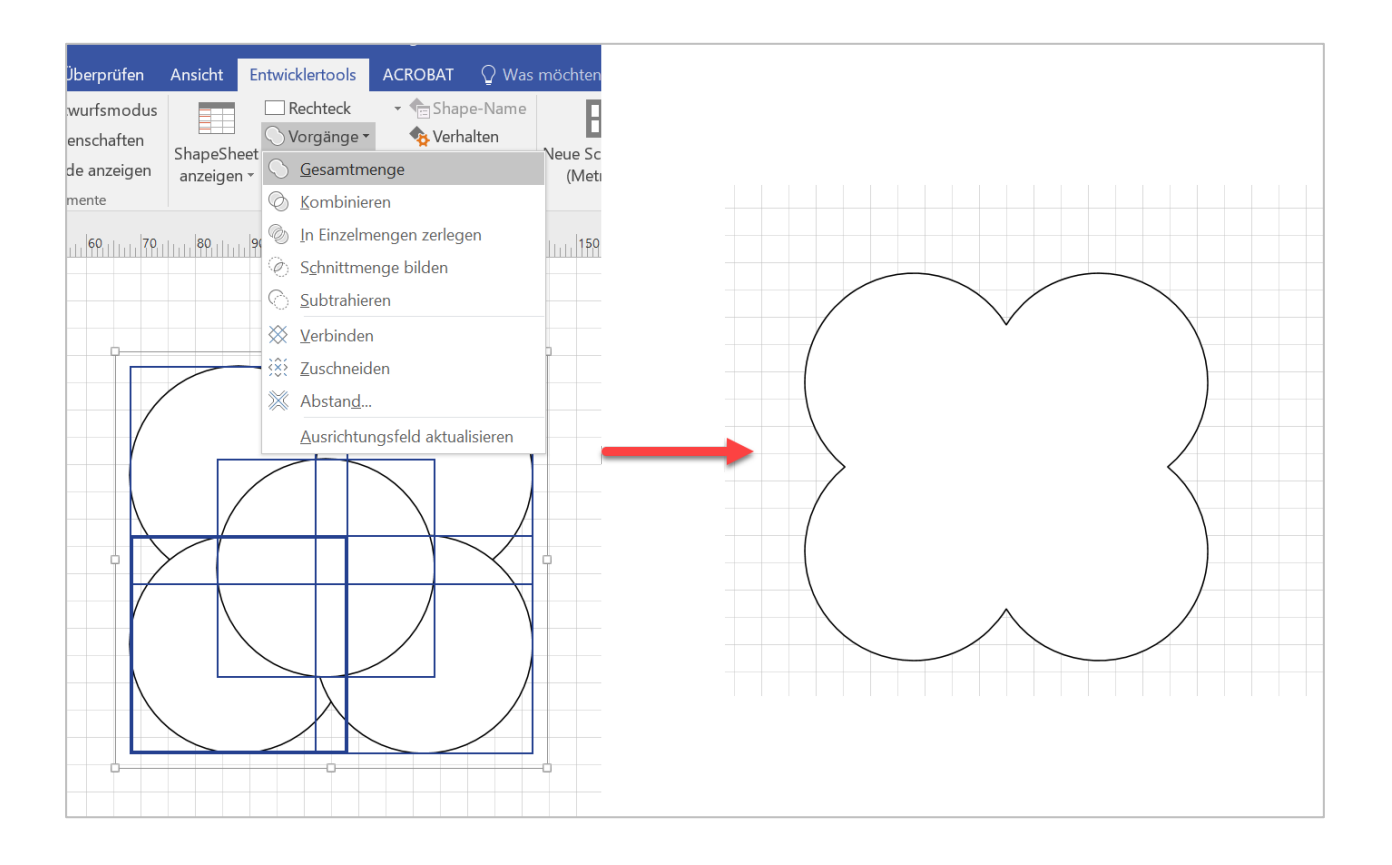

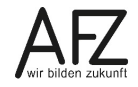

## 4. Layer in Zeichnungen nutzen

Auf der Registerkarte Start finden Sie in der Gruppe Bearbeiten die Schaltfläche Layer.

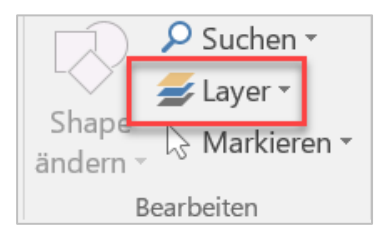

Die Schaltfläche wird erst aktiv Layer, wenn Shapes markiert sind.

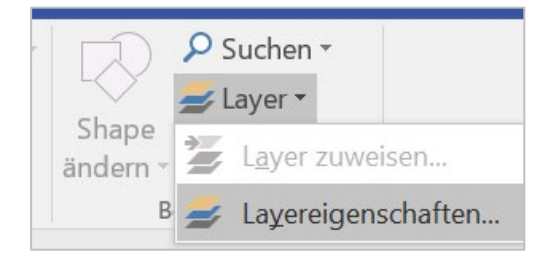

Mit der Funktion Layereigenschaften sehen Sie die bereits voreingestellten Ebeneneigenschaften. Um weitere Ebenen anzulegen klicken Sie auf **Neu**, geben einen Namen für die gewünschte Ebene ein und bestätigen diesen mit OK. Wenn Sie alle neuen Ebenen angelegt haben, müssen Sie diese mit **Übernehmen** bestätigen. Mit **OK** schließen Sie das Fenster Ebeneneigenschaften.

| Ebeneneigenschaften                                                                                                    | ×            | Ebeneneigenschaften                                                                                                    | X            |
|----------------------------------------------------------------------------------------------------|--------------|----------------------------------------------------------------------------------------------------|--------------|
| Name     #     Sichtbar     Drucken     Aktiv     Sperren     Ausrichten       Datengrafik     0     Image: Comparison of the system of the system of the sys | Kleben Farbe | Name     #     Sichtbar     Drucken     Aktiv     Sperren     Ausrichten       Datengrafik     0     Image: Comparison of the system     Image: Comparison of the system     Image: Comparison of the system     Image: Comparison of the system     Image: Comparison of the system     Image: Comparison of the system     Image: Comparison of the system     Image: Comparison of the system     Image: Comparison of the system     Image: Comparison of the system     Image: Comparison of the system       Wolke     0     Image: Comparison of the system     Image: Comparison of the system     Image: Comparison of the syste | Kleben Farbe |
| Neue Ebene X                                                                                                    |              | Neue Ebene X                                                                                                    |              |
| Ebenenname:<br>Wolke                                                                                                    | +            | Ebenenname:<br>Pfeile                                                                                                    |              |
| OK Abbrechen                                                                                                    |              | OK Abbrechen                                                                                                    |              |
| Neu Entfernen Umbenennen Ebenenfarbe:                                                                                                    | ~            | Neu Entfernen Umbenennen Ebenenfarbe:                                                                                                    | ~            |
| 🗌 Nicht verwendete Ebenen entfernen 🛛 Transparenz: 🛡                                                                                                    |              | Nicht verwendete Ebenen entfernen Transparenz:                                                                                                    |              |
| Übernehmen         OK                                                                                                    | Abbrechen    | 0K                                                                                                    | Abbrechen    |

Anschließend können Sie Ebenen definieren. Hierzu markieren Sie die entsprechenden Shapes, in diesem Beispiel die Wolken und rufen mit der Schaltfläche **Layer** die Funktion **Layer zuweisen** auf, setzen den Haken bei der Ebene (hier Wolke) und bestätigen dies mit **OK**. Den gleichen Vorgang können Sie dann auch für weitere Ebenen (in diesem Beispiel für die Pfeile) vornehmen.

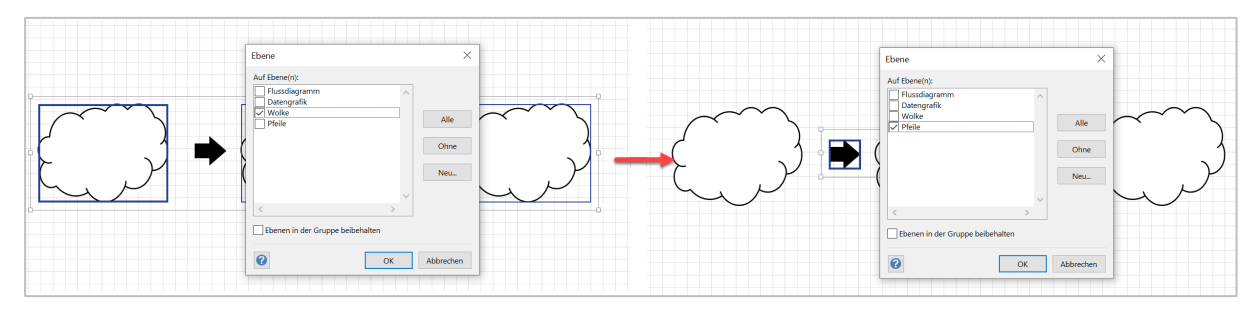

Wenn Sie nun z. B. die Wolke auf dem Zeichenblatt ausblenden möchten, können Sie bei den Ebeneneigenschaften den Haken bei **Sichtbar** rausnehmen und dies mit **OK** bestätigen. Anschließend sind die Wolken auf dem Zeichenblatt ausgeblendet.

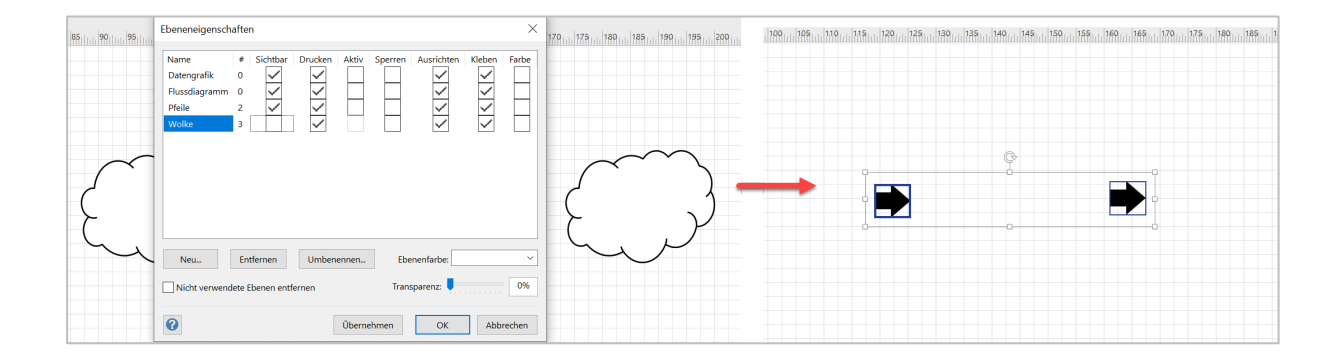

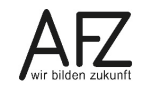

# 5. Einfügen von grafischen Übersichten in andere Dateien

Die erstellten grafischen Übersichten/Zeichnungen können Sie in andere Dateiformate wie Word und PowerPoint einfügen. Hierzu markieren Sie die Zeichnung und fügen Sie über die üblichen Wege über die Zwischenablage in andere Programme ein.

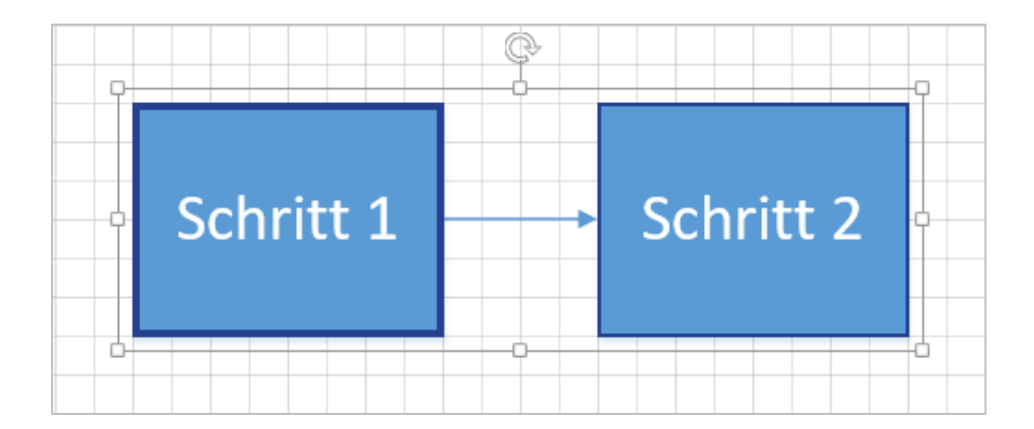

#### - 43

# 6. Externe Schablonen öffnen

| Shapes <<br>schablonen SUCHEN                                                                                                    |                                                                                                    |
|----------------------------------------------------------------------------------------------------|----------------------------------------------------------------------------------------------------|
| Weitere Shapes 🕨                                                                                                    | Meine Shapes                                                                                                    |
| Wo sind die Shapes?<br>Es sind keine Schablonen geöffnet.<br>Klicken Sie oben auf das Menü "Weitere<br>Shapes", um Shape-Kategorien zu<br>durchsuchen und Schablonen zu öffnen. | Aligement       Flussdiagramm         Flussdiagramm       Image: Comparison of the sector of the sector of th |
|                                                                                                    | <ul> <li>Schablone öffnen</li> <li>Neue Schablone (Metrisch)</li> <li>Neue Schablone (US-Einheiten)</li> <li>Dokumentschablone anzeigen</li> </ul>                                                                                                    |

Sie können externe Schablonen in Visio öffnen. Hierzu gehen Sie auf **Weitere Shapes** → Schablone öffnen.

# Anschließend wählen Sie die gewünschte Schablone aus und öffnen diese.

|   | Name         |                      | ^       |                              |        |
|---|--------------|----------------------|---------|------------------------------|--------|
|   | 🕮 Meine Scha | blone.vssx           |         |                              |        |
|   |              |                      |         |                              |        |
| < |              |                      |         |                              | >      |
|   |              |                      |         |                              |        |
|   | Dateiname:   | Meine Schablone.vssx | ~       | Visio-Schablone (*.vssx;*.vs | sm;* × |
|   |              |                      | Tools 🔻 | Öffnen ▼ Abbre               | echen  |
|   |              |                      |         |                              |        |

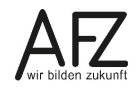

# 7. Hilfefunktionen in Visio

#### QuickInfo

Um die **QuickInfo** zu erhalten, müssen Sie mit dem Mauszeiger über das entsprechende Symbol gefahren. Diese QuickInfo gibt es beispielsweise für die jeweiligen Shapes wie auch für die Symbole/Funktionen im Menüband.

#### Hilfefunktion

Außerdem gibt es das Symbol Glühlampe im Menüband:

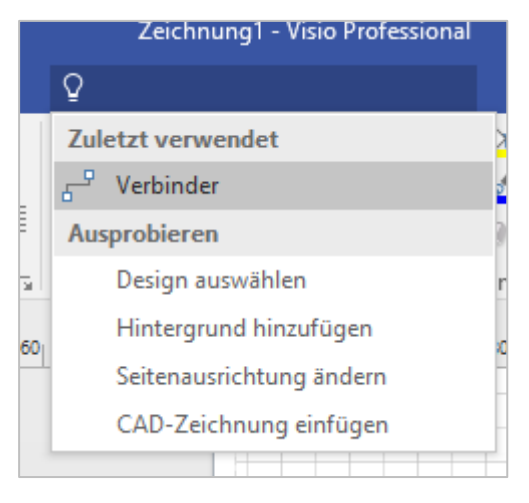

# Beispiel: Das Lineal soll in der Zeichenfläche angezeigt werden:

Hierzu wird der entsprechende Begriff Lineal eingegeben.

|   |              | Zeichnung i - visio Professional |             |            |                    |                       |
|---|--------------|----------------------------------|-------------|------------|--------------------|-----------------------|
|   | ΩL           | ineal                            | _           |            |                    |                       |
|   |              | Lineal                           | Füllen ▼    |            |                    | 🗐 ្វ In den Vordergri |
|   | lijuu<br>D   | Lineal und Gitter                | 🛃 Linie 👻   | l €        | - <u> </u>         | 🖳 In den Hintergru    |
|   |              | An Linealeinteilung ausrichten   | 🛛 Effekte 🗸 | Austichten | ▼ositionieren<br>▼ | 면 Gruppieren -        |
| 5 | $\checkmark$ | Führungslinien                   | n G         |            | Ano                | rdnen                 |
|   | ?            | Hilfe zu "Lineal" erhalten       |             |            |                    |                       |
|   |              |                                  |             |            |                    |                       |

Die Funktion Lineal ist passend. Daher wird dieser angeklickt. Dass dies funktioniert hat, erkennen Sie am Haken neben dem Lineal:

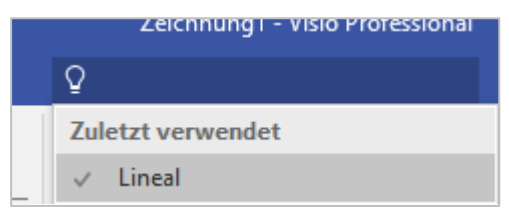

- 45

Die entsprechenden Lineale werden am Zeichenblatt angezeigt:

|     | 10 | 20 | 30 | 40 | 50 | 60 | 70 | 80 |
|-----|----|----|----|----|----|----|----|----|
| 8   |    |    |    |    |    |    |    |    |
| 8   |    |    |    | _  |    |    |    |    |
| 021 |    |    |    |    |    |    |    |    |
| 8   |    |    |    |    |    |    |    |    |
| -   |    |    |    |    |    |    |    |    |

Zum Entfernen der Lineale entfernen sie den Haken bei Lineal.

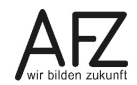

Platz für Ihre Notizen

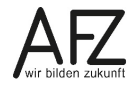

Platz für Ihre Notizen

# Lernmaterial, Beratung und Kontakt

Auf der Internetseite

#### http://www.afz.bremen.de/lernen

stellt das AFZ Ihnen Kursunterlagen zu den IT-Kursen in elektronischer Form zur Verfügung. Diese werden regelmäßig aktualisiert und an neue Programmversionen angepasst. Das bietet Ihnen die Möglichkeit, jederzeit Kursthemen zu wiederholen und Ihre Kenntnisse zu aktualisieren.

Bei unseren Kursunterlagen handelt es sich um PDF-Dokumente, die Sie am Bildschirm lesen können. Die Dateien sind barrierefrei und können nach Stichworten durchsucht (<u>strg</u> + F) werden. Das Inhaltsverzeichnis und Links sind dynamisch verwendbar. Sie können die Dateien auf Ihrem Rechner speichern und bei Bedarf ausdrucken.

# Auskünfte und Beratung

Sollten Sie als Beschäftigte der Freien Hansestadt Bremen bei Ihrer Arbeit auf Probleme stoßen, die beim Einsatz Ihrer Softwareausstattung auftreten (Probleme mit Word-Dokumenten, Excel-Tabellen etc.), können Sie sich mit Ihren Fragen, Problemstellungen oder Fehlermeldungen telefonisch oder per E-Mail an uns wenden:

#### it-fortbildung@afz.bremen.de Tel. 361-16 999

Beschreiben Sie Ihre Frage bzw. die Fehlersituation und Ihre bisherige Vorgehensweise und fügen Sie die Dateien im Original-Dateiformat als Anlage bei. Wir beantworten Ihre Fragen so schnell wie möglich, in jedem Fall melden wir uns innerhalb weniger Tage bei Ihnen.

# Kontakt

Wir sind sehr an Ihren Anregungen und Verbesserungsvorschlägen zu unseren Kursangeboten, zu den Lernmaterialien und Ihrer Meinung zu unseren E-Learning-Kursen interessiert. Bitte nutzen Sie das

#### Kontaktformular

auf unserer Internetseite oder senden Sie eine Nachricht an it-fortbildung@afz.bremen.de.

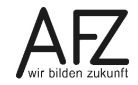

Version vom Februar 2022

## Impressum

#### **Redaktion und Koordination**

Referat 20 – Informationstechnologie – Qualifizierung und Beratung Aus- und Fortbildungszentrum Doventorscontrescarpe 172C

28195 Bremen

Telefon:+49 421 361-16999E-Mail:it-fortbildung@afz.bremen.de

#### Herausgeber

Aus- und Fortbildungszentrum für den bremischen öffentlichen Dienst Doventorscontrescarpe 172C

28195 Bremen